# Smart-telecaster **Zののウェアラブル**

# Zao ウェアラブル type-N ユーザーズガイド

(型式:STC-ZAOBWC-N)

株式会社ソリトンシステムズ

### Zao ウェアラブルとは

Smart-telecaster™Zao ウェアラブル(以下、本機と称します)は、携帯した状態でのライブ配信を 行うことを主な目的とした Boby Worn Camera となります。

モバイル回線または Wi-Fi を 使用し、Smart-telecaster™Zao Cloud サービス(以下、Zao Cloud と称す)又は、Smart-telecaster™Zao Server(旧称 Zao Cloud オンプレミス) に接続することで、 本機で撮影した映像や音声を受信側に配信することができます。

※本書では、Zao Cloud サービスを使用する場合を例に解説しています。
 ※本機には、Zao App2 アプリケーションがインストールされております。
 ※本書は、Zao App2 アプリケーション バージョン[2.2.1]を基に記載されています。

#### システム構成イメージ

受信側に Zao Cloud を使用する場合を例に、送信~受信間におけるシステム構成イメージを以下に記します。

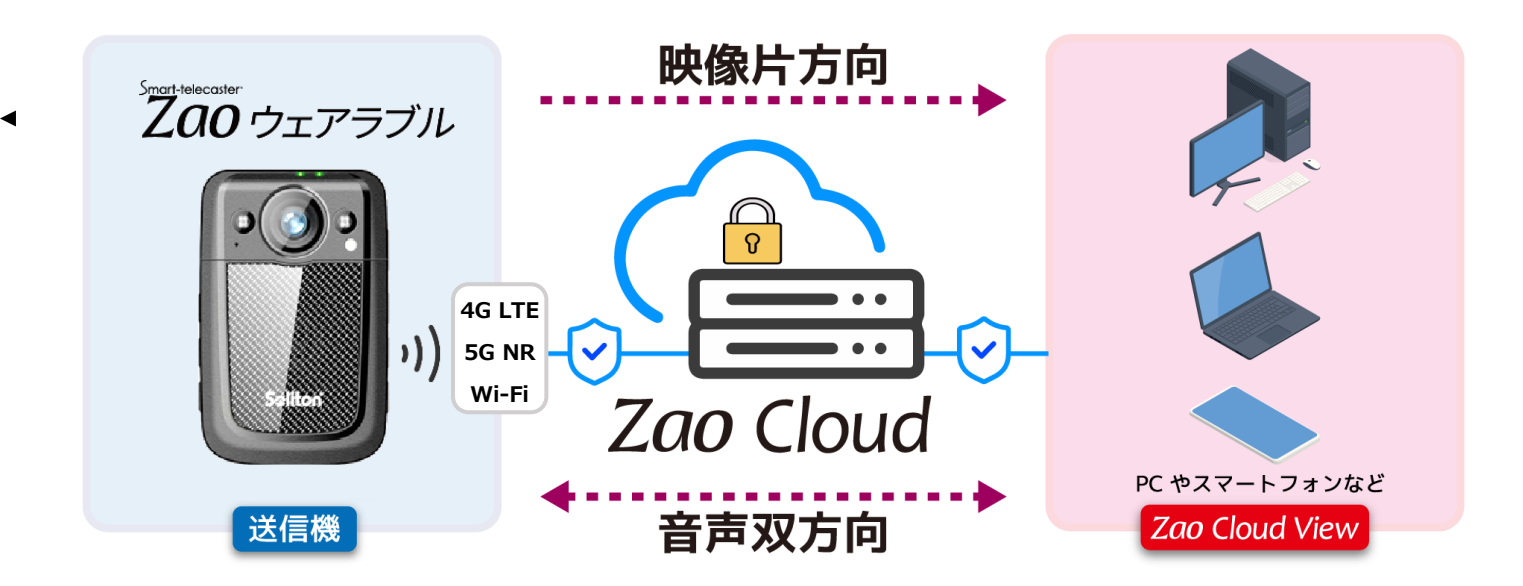

#### ご注意

- ・クラウドサービス「Smart-telecaster<sup>™</sup>Zao Cloud」については、ご使用中のバージョンに対応するユ ・ザーズガイドをご参照ください。
- Smart-telecaster<sup>™</sup>Zao ウェアラブル ユーザーズガイドの記載内容は、お使いの本機とはバージョン によって異なる場合がございます。
- □ Smart-telecaster<sup>™</sup>Zao ウェアラブル ユーザーズガイドの記載内容は、予告なく変更する場合がございます。
- Generation Smart-telecaster<sup>™</sup>Zao ウェアラブル ユーザーズガイドに記載している画面イメージ図については、 すべてハメコミ合成です。

#### 制約・特記事項

- □ 『Smart-telecaster<sup>™</sup>』は株式会社ソリトンシステムズの著作物であり、これらにかかる著作権、その 他権利は株式会社ソリトンシステムズに帰属します。
- □ その他記載されている会社名、製品名は各社の登録商標または商標です。
- □ 本製品には森功氏の AES ライブラリが搭載されています。
- □ 本製品の一部または全部を複写、複製、改変することは、その形態を問わず禁じます。
- □ 本製品の内容は製品改良のため予告なく変更することがあります。
- □ 本書に掲載している接続形態はあくまで参考例であり、すべての組み合わせを保証するものではありません。
- 本書に記載している画像はすべてハメコミ合成です。
- □ 連続して使用した場合、本体が熱くなる場合がありますが異常ではありません。
- □ Smart-telecaster<sup>™</sup>Zao ウェアラブル はリチウムポリマー電池を搭載しています。

株式会社ソリトンシステムズ 〒160-0022 東京都新宿区新宿 2-4-3 TEL: (03)5360-3860

**乙 ロク** ウェアラブル Type-N R01

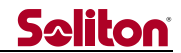

#### 安全利用について

誤った使い方をした際に生じる感電や障害など人への危害、また火災などの財産への損害を未然に防止 するための重要事項が記載されております。ご使用開始前に必ずお読みください。

#### 警告表示

本書では次のような説明をしています。

| 危険        | この事項を守らないと、きわめて危険な状況が起こり、大けがや死亡にいたる危害が発生します。                                          |
|-----------|---------------------------------------------------------------------------------------|
|           | の事項を守らないと、大けがや死亡にいたる危害が発生する場合があります。                                                   |
| ✓!<br>注意  | この事項を守らないと、けがや財産に損害を与えることがあります。                                                       |
|           | バッテリに関して                                                                              |
|           | Smart-telecaster <sup>™</sup> Zao ウェアラブルは、バッテリパックと内蔵サブバッテリにリチウムポ                      |
|           | リマー電池を搭載しています。                                                                        |
|           | ・車内や直射日光の当たる場所などの高温下に Smart-telecaster™Zao ウェアラブルやバッ                                  |
| ^         | テリハックを長時間直かないでくたさい。                                                                   |
| <u>/!</u> | ・ もし、 ゆう りから 液漏れ が 先生した 場合は、 座やかに 人 メから 速とり こく たとい。<br>漏れた 液や気体に 引火して 発火 破裂のお子れがあります。 |
| 危険        | ・液が目に入った場合は、擦らずにすぐ水道水などで十分に洗った後、医師の治療を受けてく<br>ださい。                                    |
|           | ・液が口に入った場合は、すぐ水道水などで十分にすすいだ後、医師に相談してください。                                             |
|           | ・液が身体や衣服についたときは、水でよく洗い流してください。                                                        |
|           | ・火災の危険性がありますので、絶対に火の中に投入したり、加熱したりしないでください。                                            |
|           | また、廃棄する場合は、必ず地方自治体の法令に従ってください。                                                        |
|           | 破損したら使用しない                                                                            |
| 警告        | ・本体が破損した場合には、ただちに使用を中止してください。                                                         |
|           | 異常が起きた場合には使用しない                                                                       |
|           | ・Smart-telecaster™Zao ウェアラブルの使用中に                                                     |
| ^         | 変な音がしたら                                                                               |
|           | 異臭がしたら                                                                                |
| 警告        | 煙が出たら                                                                                 |
|           | 美初や水なとの液体が内部に入ったら  バッテレパックが膨らんできたら                                                    |
|           | すぐに電源を切り、USB AC アダプタおよびバッテリパックを外してください。                                               |
| $\wedge$  | その他の注意事項                                                                              |
| 警告        | ・Smart-telecaster™Zao ウェアラブルを落としたり、強い衝撃を与えたりしないでください。                                 |
|           | ・Smart-telecaster <sup>™</sup> Zao ウェアラブルの上に重いものをおかないでください。                           |
|           | ・分解や改造を行わないでください。                                                                     |
|           | ・電源ケーブルを傷つけたり、無理に曲げたり、捻ったりしないでください。                                                   |
|           | ・USB AC アダプタをタコ足配線でコンセントに繋がないでください。                                                   |
|           | ・充電を行う場合は、必ず専用の USB AC アダプタを使用してください。                                                 |
|           | ・低温やけどを防ぐため、高温になっている個所を長時間触れないでください。                                                  |

Zaoウェアラブル Type-N R01

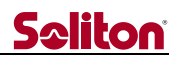

## 目次

◄

| Z  | rt-telecaster<br><i>00</i> ウ | ェアラブル <sub>とは</sub> 1                          |
|----|------------------------------|------------------------------------------------|
| シ  | ィステム                         | 構成イメージ1                                        |
| г  | 注意                           |                                                |
| 制  | 削約・特                         | 記事項2                                           |
| 安  | 全利用                          | 1について                                          |
| 樹言 | 告表示                          | š3                                             |
| E  | 次                            | 4                                              |
| 1  | 初回                           | ]設定                                            |
|    | 1.1                          | 手順                                             |
|    | 1.2                          | インターネット接続が無効な場合10                              |
| 2  | 本体                           | 各部の名称と役割11                                     |
|    | 21                           | 正面 (カメラ側) 11                                   |
|    | 2.1                          | エロ (ガスク) ····································  |
|    | 23                           | 左側面(画面に向かって) 12                                |
|    | 2.4                          | 当面(画面側) 12 12 12 12 12 12 12 12 12 12 12 12 12 |
| 3  | バッ                           | ·· 、                                           |
|    | 16.55                        |                                                |
| 4  | ハッ                           | テリの取り外しと取り付け方法14                               |
| 5  | SIM                          | [カードの取り外しと取り付け方法15                             |
| 6  | ハン                           | ・ドルの取り外しと取り付け方法16                              |
| 7  | 画面                           | i表示の内容と役割17                                    |
|    | 7.1                          | メイン画面17                                        |
|    | 7.2                          | 設定画面18                                         |
| 8  | 操作                           | ■方法19                                          |
|    | 8.1                          | 電源を ON する19                                    |
|    | 8.2                          | 電源を OFF する                                     |
|    | 8.3                          | 再起動する                                          |
|    | 8.4                          | 強制再起動 (緊急時用)                                   |
|    | 8.5                          | 配信先ルームの選択                                      |

Smart-Helecaster **ZOO** ウェアラブル Type-N R01

# **S**oliton

| 8.6          | ライブ配信の開始・停止                                                           |    |
|--------------|-----------------------------------------------------------------------|----|
| 8.7          | ~ 本体スピーカーの音量調整                                                        |    |
| 8.8          | ヘッドセットの音量調整                                                           |    |
| 8.9          | マイク音声のミュート                                                            |    |
| 8.1          | 0 ナイトモード                                                              |    |
| 8.1          | 1 外部カメラによる撮影                                                          |    |
| 8.12         | 2 Zao Cloud からの遠隔操作                                                   |    |
| 8.1          | 3   設定画面表示                                                            |    |
| 9 킖          | 設定画面の操作方法                                                             |    |
| 9.1          | アプリ・バージョン表示                                                           |    |
| 9.2          | 端末名称                                                                  |    |
| 9.3          | ライセンス                                                                 |    |
| 9.4          | 本機シリアル                                                                |    |
| 9.5          | 画面省電力時間                                                               |    |
| 9.6          | ナイトモード                                                                |    |
| 9.7          | 手振れ補正                                                                 |    |
| 9.8          | Wi-Fi                                                                 |    |
| 9.9          | Bluetooth                                                             |    |
| 9.10         | 0 蛹木石/吋刻衣示                                                            |    |
| 9.1<br>Q 1'  | <ul> <li>7 アデンビン・シレビスロー・・・・・・・・・・・・・・・・・・・・・・・・・・・・・・・・・・・・</li></ul> |    |
| 9.12<br>9.12 | 2 10日巡れ日                                                              |    |
| 9.14         | <ul> <li>4</li></ul>                                                  |    |
| 9.1          | 5                                                                     | 44 |
| 9.10         | 6 アップデート                                                              |    |
| 9.1          | 7 ファイル エクスポート                                                         |    |
| 9.18         | 8 ファイル インポート                                                          |    |
| 9.19         | 9 コマンドファイル                                                            |    |
| 9.2          | 0 著作権                                                                 |    |
| 9.2          | 1 このアプリにつて                                                            |    |
| 10           | 長時間の運用について                                                            | 50 |
| 10.          | 1 バッテリのホットスワップ運用                                                      |    |
| 10.2         | 2 USB 給電しながらの運用                                                       |    |
| 11           | バッテリ駆動時間と充電時間(参考値)                                                    | 52 |
| 11.          | 1 バッテリ駆動時間(バッテリ容量 100%→0%)                                            |    |
| 11.          | 2 バッテリ充電時間(バッテリ容量 0%→100%)                                            |    |
| 11.          | 3 バッテリ駆動時間や発熱を改善するポイント(参考)                                            |    |
| 12           | 遠隔ロック機能について                                                           |    |

◀

# **Seliton**

| 13   | シリアル番号の確認方法            | .54  |
|------|------------------------|------|
| 13.1 | 1 設定画面から確認する           | . 54 |
| 13.2 | 2 ハンドル裏面の銘板ラベルを確認する    | . 54 |
| 13.3 | 3 バッテリカバー内部の銘板ラベルを確認する | . 54 |
| 14   | 主な仕様                   | .55  |
| 14.1 | 1 ハードウェア仕様             | . 55 |
| 14.2 | 2 ソフトウェア仕様             | . 56 |
|      |                        |      |

◄

#### 1 初回設定

出荷時は、Zao App2 アプリケーションがインストールされており、かつ送信機ライセンスが登録済の 状態でお手元に届きますので、電源投入後は直ぐにライブ配信が行える状態となっています。

# 以下の説明は、送信機ライセンスが未登録でのご契約でお届けされている場合の記載となります。 既に送信機ライセンスが登録されている場合は、本章の以下の説明は読み飛ばしてください。

送信機ライセンスが未登録となっている場合は、お客様にて以下の手順にしたがって、ライセンス登録 して頂く必要ございます。(事前に、弊社より送信機ライセンスをお知らせしていることが前提です)

送信機ライセンスが未登録の場合、起動後は以下のライセンス ログイン画面が表示されます。

| 15:30 ■•                             | ¢ αε⊠ 3 |
|--------------------------------------|---------|
| domain:<br>id:<br>password:<br>Login |         |
|                                      |         |

◀

1.1 手順

ライセンス登録は、弊社サーバとの間でネットワークを介して行われます。 そのため、以下の手順はモバイル回線又は Wi-Fi 接続が行われている環境で実施してください。 ※Wi-Fi 接続の AP 設定については、**1.2 インターネット接続が無効な場合**を参照してください。

(1) 電源 ON

画面に向かって右側面・□の電源ボタンを2秒間押下し、電源を入れます。

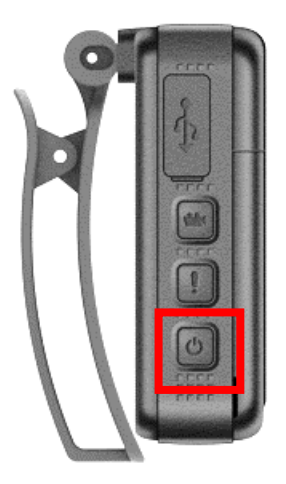

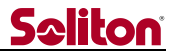

電源が入ると「Booting...」と表示された後、以下の画面が表示されます。

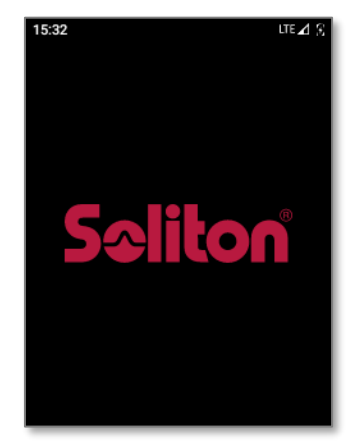

(2)送信機ライセンスのアカウントを入力

起動が完了すると以下の送信機ライセンスのログイン画面が表示されますので、□部分を タップします。

| 15:30 =                              | © lie¶ 3 |
|--------------------------------------|----------|
| domain:<br>id:<br>password:<br>Login |          |
|                                      |          |
|                                      |          |

□部分をタップすると、以下のキーボード付きの画面に切り替わります。

それぞれの□部分をタップして、予め弊社から発行されているライセンス情報を入力します。

| 15:35 =• 🛛 🔍 LTE 🖉                    | 2       |
|---------------------------------------|---------|
| domain:                               |         |
| password:                             |         |
| Login                                 |         |
|                                       |         |
|                                       | Ŷ       |
| $Q^1 W^2 E^3 R^4 T^5 Y^6 U^7 I^8 O^9$ | P       |
| ASDFGHJKL                             |         |
| 🛧 Z X C V В N М 🖣                     | ×       |
| ?123 , English .                      |         |
|                                       | 15:85 - |

※: domain とはお客様毎に割り当てられる固有 ID で、従来のサービス ID やテナント ID に相当するものです。

- 8 -

※:画面からの文字入力がむずかしい場合は、USBキーボードを接続頂くことも可能です。

<sup>Smart-telecaster</sup> **ZOO** ウェアラブル Type-N R01

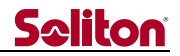

(3)ライセンス情報を入力後、[Login]をタップします。 [Login]をタップすると右側の画面に戻ります。

| 15:39 🖛 😵                                                                                                    | LTE 🛛 🕱 | 15:42 =•                                              | © LTE⊿ 🕄 |
|----------------------------------------------------------------------------------------------------|---------|-------------------------------------------------------|----------|
| domain: tenantxx<br>id: bwcuser<br>Login<br>Login<br>$q^{1}w^{2}e^{3}r^{4}t^{5}y^{6}v^{7}t^{8}$<br>a s d f g h j k<br>$rac{1}{2}z x c v b n m^{2}$<br>2123 , English |         | domain: tenantxx<br>id: bwcuser<br>password:<br>Login |          |

(4)[Login]をタップ後、数秒程度お待ちください。

入力した内容に誤りがあると、以下のようなエラーメッセージが表示されますので、 その場合は、入力された内容を確認後に再入力してください。

| Login                          |
|--------------------------------|
| Error: Input value is invalid. |
|                                |

以下の画面の表示が、「Waiting....」から「CAM STANDBY」に切り替わったら準備完了です。

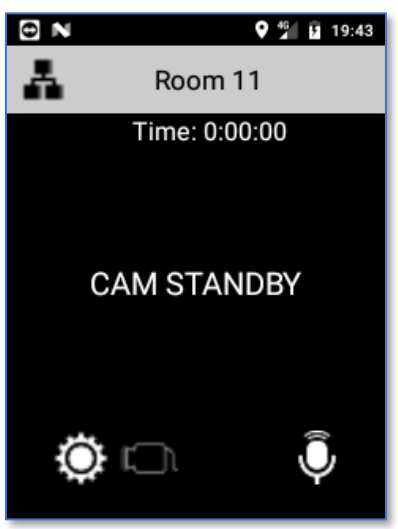

Smart-telecaster **ZOO** ウェアラブル Type-N R01

#### 1.2 インターネット接続が無効な場合

ライセンスが未登録状態で、尚且つインターネット接続が無い場合(※)は以下の画面が表示され ます。ここで[YES]をタップすると Wi-Fi 設定画面が開きます。

※:SIM カード未搭載などによりモバイル回線が無効で、且つ Wi-Fi 接続も無効な場合を表します。

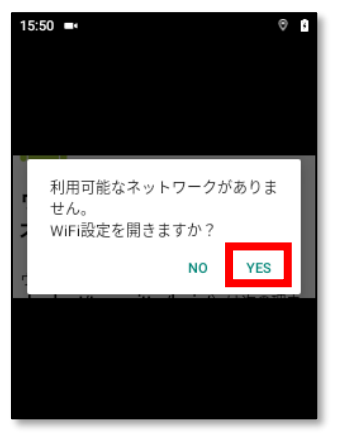

Wi-Fi を有効にする場合は、以下の画面の□部分をタップして ON にしたうえで、SSID の設定を 行ってください。(SSID の設定手順について本書では割愛いたします)

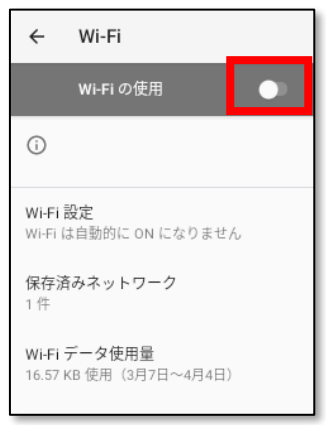

Wi-Fiの接続が有効になりましたら、本機を一度再起動する必要があります。

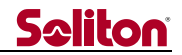

#### 2 本体各部の名称と役割

本機の各部名称と役割を以下に記します。

なお、表記のない部位についてはすべて未使用扱いとなっていますのでご了承ください。

#### 2.1 正面 (カメラ側)

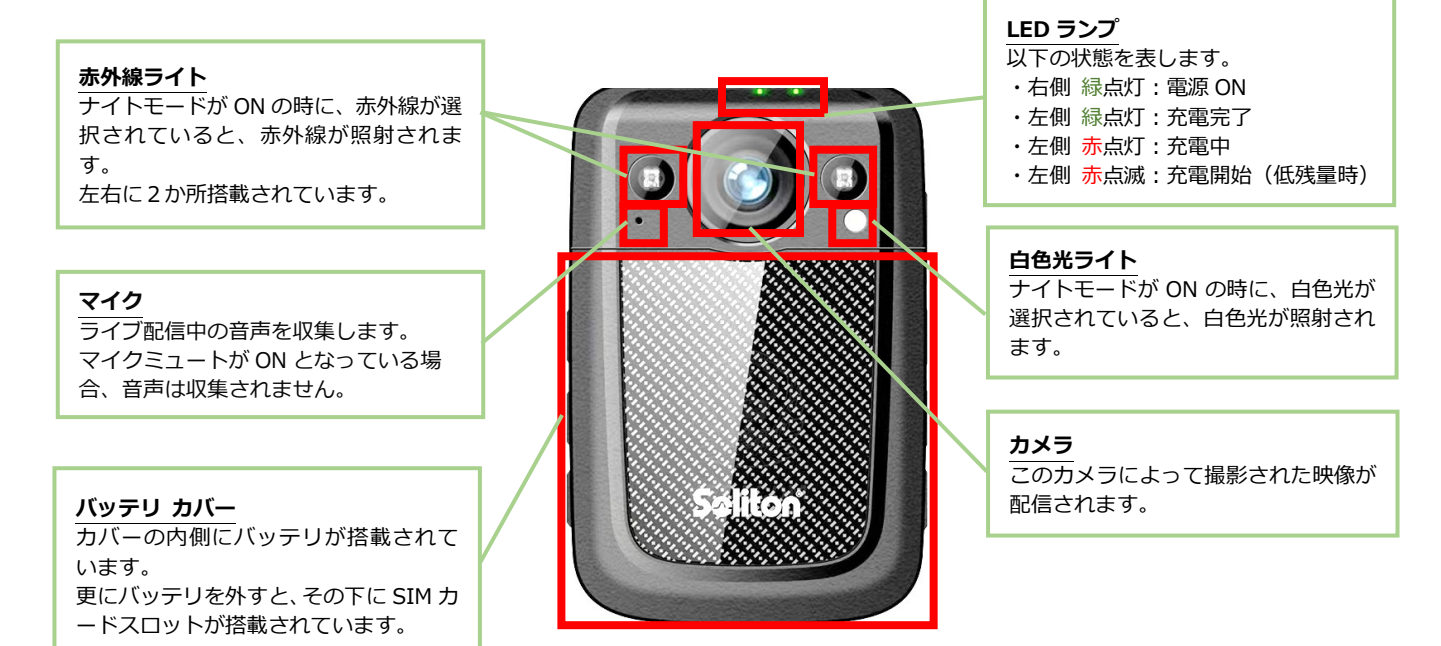

◀

#### 2.2 右側面(画面に向かって)

#### 充電用 USB 端子

ゴムカバー内に USB Type-C 端子が搭載され ています。 充電時、もしくは外部カメラを接続する際に使 用します。 IP 規格を満たすために、未接続時はゴムキャッ プを必ず閉めてください。

※充電時や外部カメラを接続時、IP 規格は非対応となりますのでご了承下さい。

※ゴムカバーを無理に引っ張って千切ったり、 カッター等で切断しないでください。 有償交換扱いとなる可能性があります。

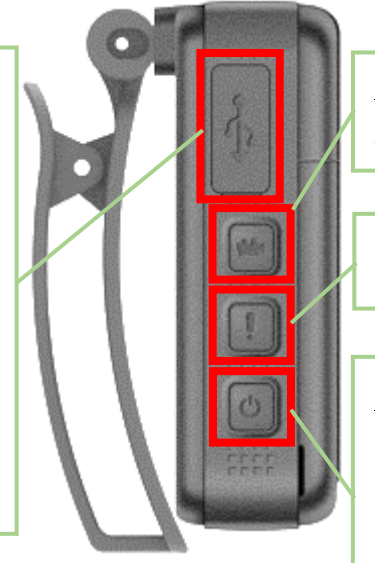

ライブ配信ボタン

**ナイトモード ボタン** ナイトモードの ON/OFF を切り替えます。

**電源ボタン** 2 秒間長押しで本体の電源 ON を行います。

動作中に押下すると、省電力表示(画面の明 暗)の ON/OFF を切り替えます。

動作中に2秒以上長押しすることで、電源 OFFメニューが表示されます。

**Zao** ウェアラブル Type-N R01

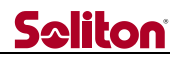

#### 2.3 左側面(画面に向かって)

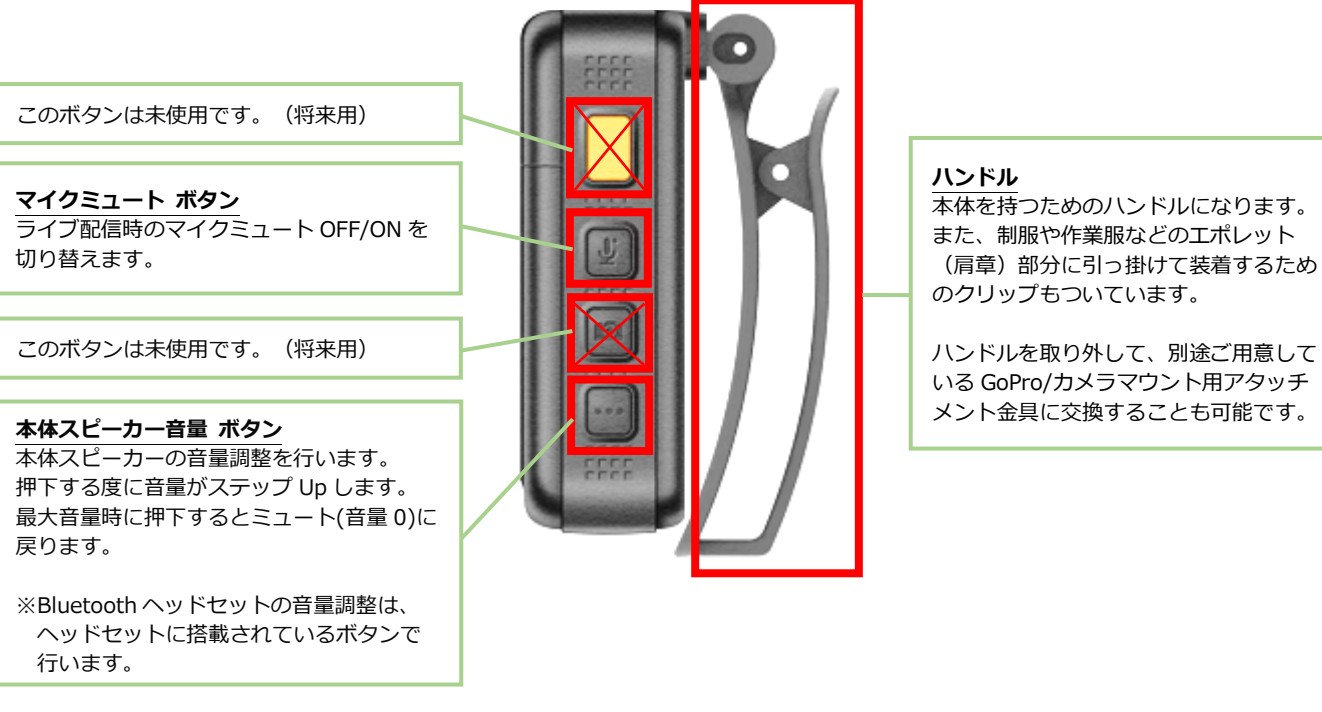

#### 2.4 背面(画面側)

ハンドル装着部 ここにハンドルが装着されます。 ハンドルはネジで固定されています。

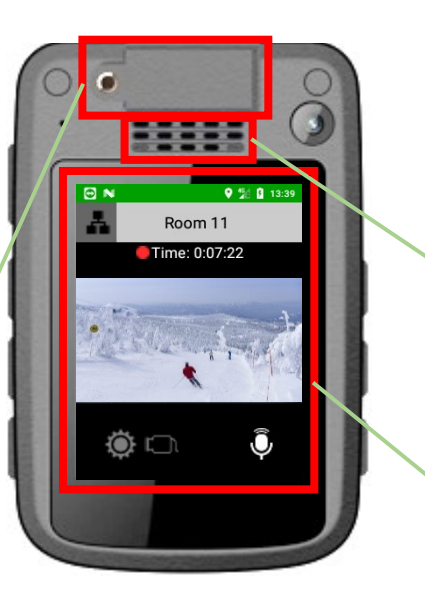

スピーカー

主に、他の Zao ウェアラブルや Zao Cloud からの配信音声(送り返し音声)が再生さ れます。

#### 画面

撮影画像や各種ステータスが表示されます。 タッチパネルとなっており、画面左下の 設定ボタンを長押しすることで設定画面が 表示されます。(配信停止中のみ)

Seliton

3 バッテリ カバーの取り外しと取り付け方法

#### ■バッテリ カバーの取り外し方

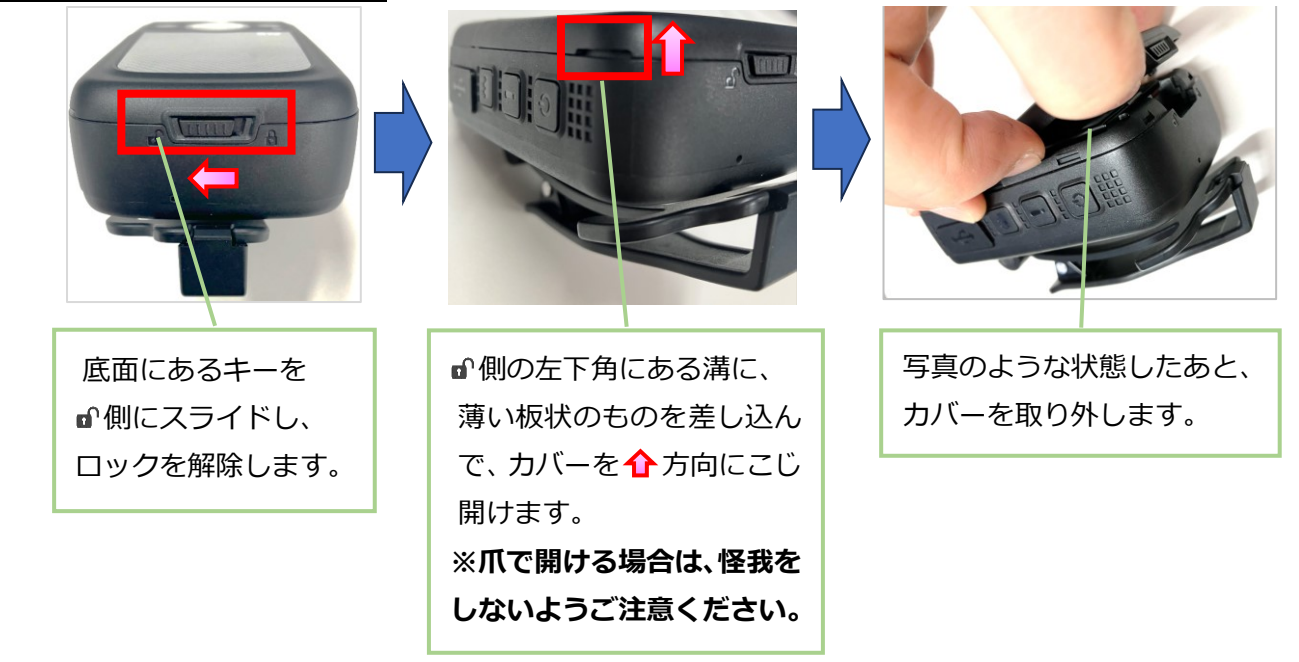

#### ■バッテリ カバーの取り付け方

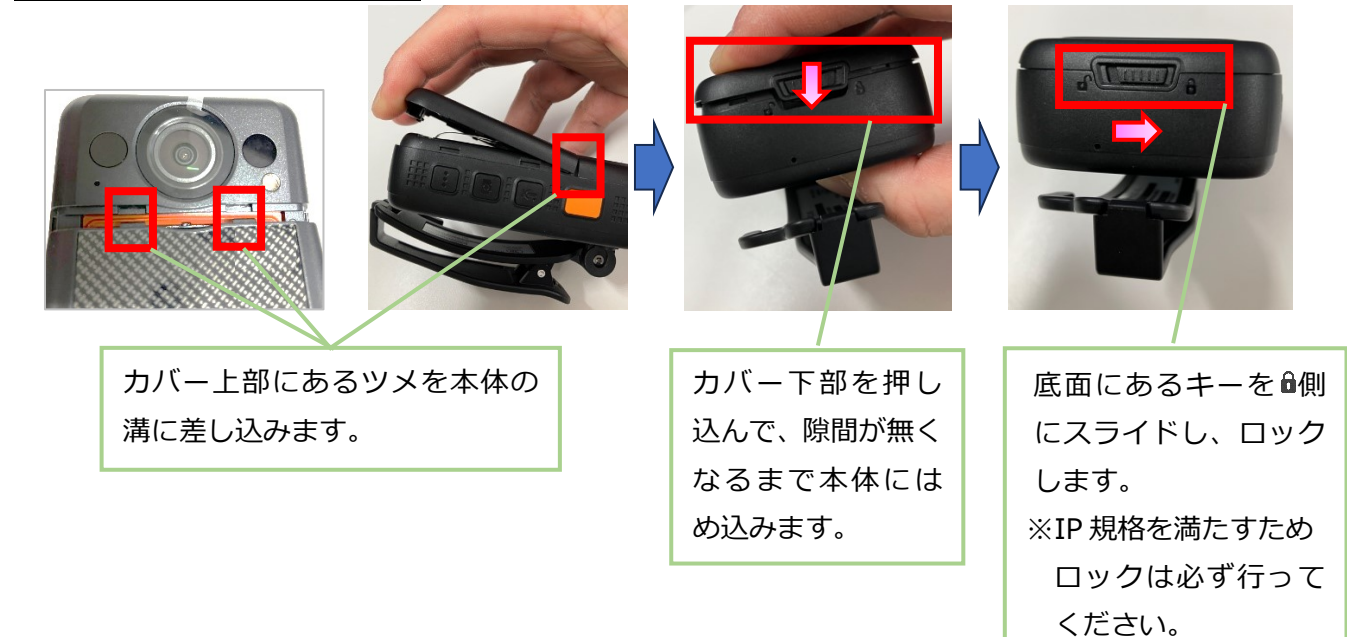

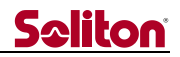

4 バッテリの取り外しと取り付け方法 ■バッテリの取り外し方

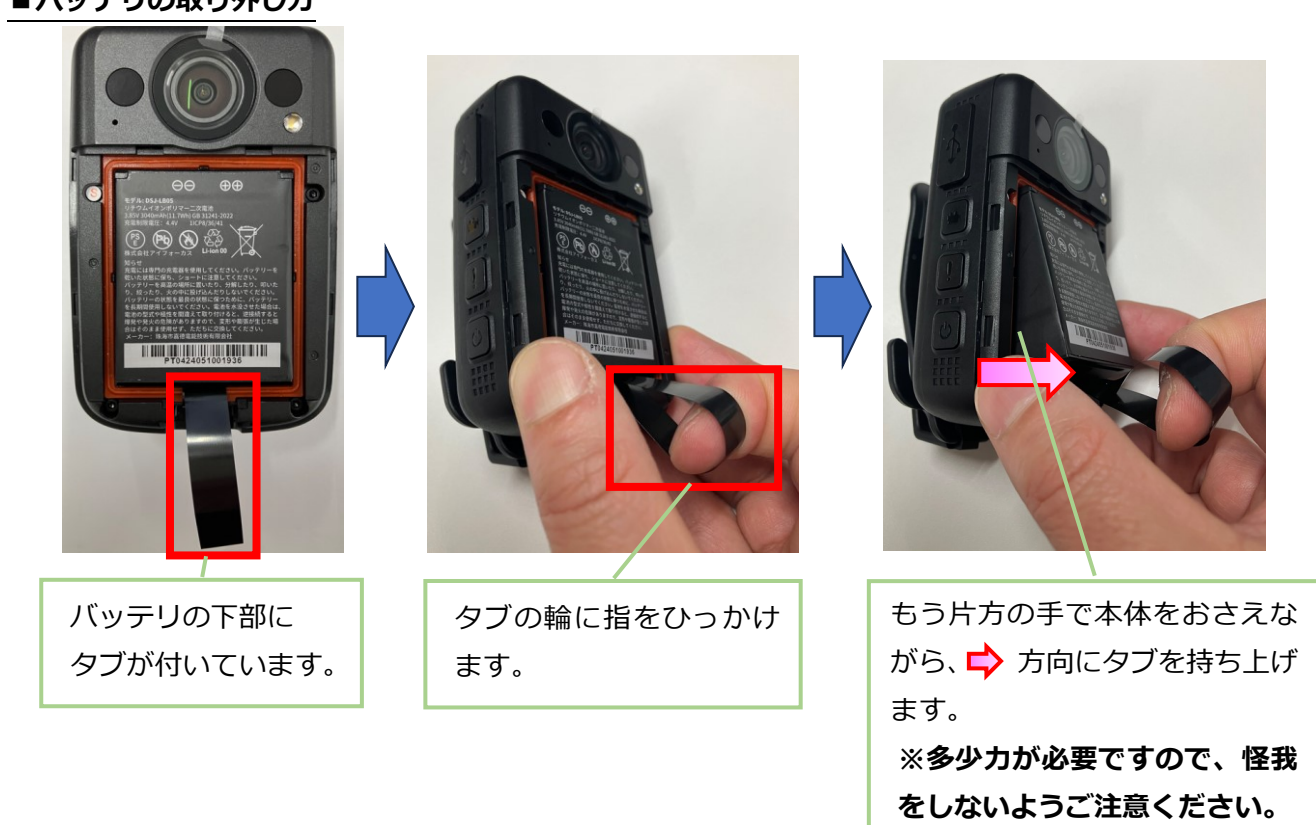

#### ■バッテリの取り付け方

※バッテリを取り付ける際は、SIM スロットの金属カバーが完全に「ロック」されていることを確認 してください。(次ページ参照)

ロックが外れたままバッテリを取り付けると SIM スロットは破損してしまいます。

※SIM スロットを破損した場合、有償交換扱いとなる可能性がありますので取り扱いには十分ご注意 ください。

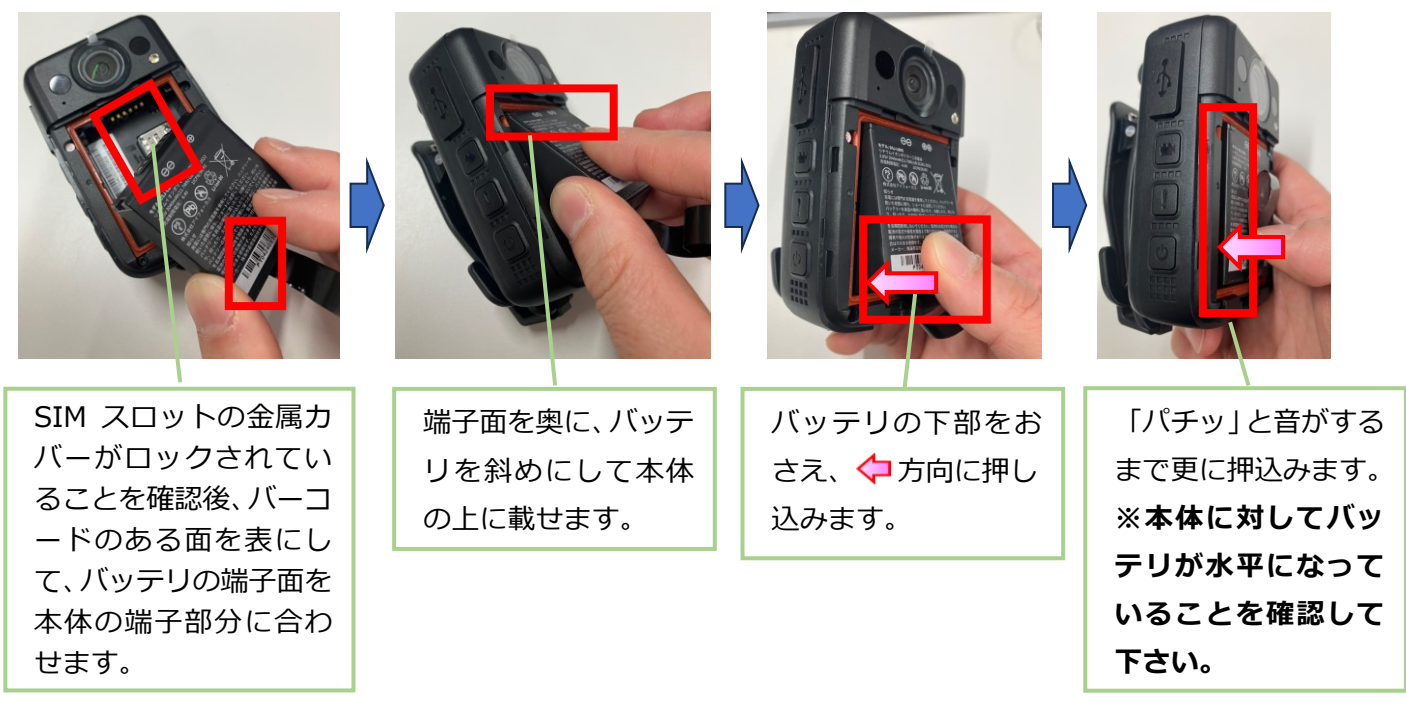

R01

#### 5 SIM カードの取り外しと取り付け方法

※金属カバーは破損しやすい構造になっていますので、無理な力を加えないようご注意ください。 ※バッテリを取り付ける際は、金属カバーが完全に「ロック」されていることを確認してください。 ロックが外れたままバッテリを取り付けると SIM スロットは破損してしまいます。

※SIM スロットを破損した場合、有償交換扱いとなる可能性がありますので取り扱いには十分ご注意 ください。

# 

#### ■SIM カードの取り外し方(カバーのロック解除方法)

#### ■SIM カードの取り付け方(カバーのロック方法)

| OWAN OWAN                                                                                      | A A A A A A A A A A A A A A A A A A A                                  |                                                                                                    |               |
|------------------------------------------------------------------------------------------------|------------------------------------------------------------------------|----------------------------------------------------------------------------------------------------|---------------|
| <ul> <li>□の溝部分に爪をひっかけ</li> <li>て、金属カバーを ⇒方向に</li> <li>スライドすると、ロックが</li> <li>解除されます。</li> </ul> | 金属カバーを手前に持ち<br>上げます。<br>nano SIM カードを、端子<br>面を下にしてカード型の<br>溝に合わせて置きます。 | <ul> <li>の溝部分に爪をひっか</li> <li>けて、金属カバーを軽く</li> <li>押し付けながら</li> <li>方向</li> <li>にスライドしてロックします。</li> </ul> | ONNN          |
|                                                                                                | 金属カバーをかぶせま<br>す。                                                       | 金属カバーがロックされて                                                                                             | おり、手前に浮いて下さい。 |

さい。スロットが破損します。

#### 6 ハンドルの取り外しと取り付け方法

# 

#### ■ハンドルの取り付け方

- ・上記「ハンドルの取外し方」と逆の手順で取り付けます。
- ・別途ご用意している GoPro/カメラマウント用アタッチメント金具 を取り付ける際も同様の手順となります。
- ・脱落防止のため、保管していたビスでしっかりと固定してください。

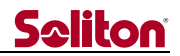

#### 7 画面表示の内容と役割

画面に表示される内容と役割を以下に記します。

#### 7.1 メイン画面

#### Ø ‡ LTE ⊿ 🖡 11:32 配信先選択ボタン ステータスバー Zao Cloud 上の配信先ルームを選択しま 本機の各種情報を表すアイコンが表示 Room01 されます。 す。 1 秒長押しすることで、配信先ルームの ライブ配信中背景は緑色になります。 Time: 0:00:24 バッテリ残量が15%以下になると背 選択画面が表示されます。 ライブ配信中はタップできません。 景はオレンジ色になります。 16:25 配信先ルーム 現在、配信先に選択されているルーム名 現在時刻が表示されます。 が表示されます。 (インターネット接続中は自動調節され ます) ライブ配信時間 ライブ配信中は●が表示され、経過時間 ø がカウントアップされます。 GPS 情報が受信可能な状態のときに表 示されます。(衛星電波が圏外の場合 も表示はされます) プレビュー エリア ライブ配信中はカメラの撮影映像が表示 されます。 溄 :未接続時 / 🎽 :接続中 ライブ配信をしていないときは、カメラ Bluetooth ON 時に表示されます。 映像は表示されず[CAM STANDBY]と表 (設定画面で設定変更可能) 示されます。 外部カメラ有効時は「EXTERNAL CAM STANDBY]と表示されます。 . マイクミュート 表示 Wi-Fi 接続が有効なときに表示されま マイクミュート中は 🔕 に 表示が切替わります。 す。(設定画面で設定変更可能) 設定ボタン (切替え操作はできません) 1秒長押しすることで、設定画面が表示 LTE \_1 / 5G ∠ されます。 ライブ配信中はタップできません。 左側にはモバイル回線の種別が、右側 カメラ切替え ボタン には電波強度が表示されます。 USB-Type Cコネクタに外部カメラが接続・認識 このアイコンは SIM カードを搭載して されている場合に有効になります。 撮影に使用するカメラを切り替えるボタンで、 いる場合に表示されますが、Wi-Fi 接 1 秒長押しする度に、カメラ選択が、 続時はそちらが優先されるため無効表 内部カメラ←→内部カメラに切り替わります。 示となります。 アイコンは選択中のカメラに応じて変化します。 ş : 内部カメラ選択中 バッテリの残量が表示されます。 [{l 充電中の場合は中に雷マークが入りま : 外部カメラ選択中 す。 ライブ配信中はタップできません。

#### 7.2 設定画面

設定画面は、メイン画面の[設定ボタン]を1秒間長押しすることで表示されます。 ライブ配信中は表示できません。

図では全項目を記載していますが、実際には画面を上下にスワイプすることで表示できます。 設定画面の詳細については「9 設定画面の操作方法」章をご参照ください。

| タップするとメイン画面に戻ります。                                       | 14:16 ■•<br>- < 設定 V  | ♥ LTE ▲ S           'er 2.2.1           =fc3802 | Zao App2 アプリケーションの<br>バージョンが表示されます。<br>([Ver 2.*.*]部分)     |
|---------------------------------------------------------|-----------------------|-------------------------------------------------|------------------------------------------------------------|
| Zao Cloud で設定された送信機<br>名称が表示されます。                       | - 端末名称<br>ライセンス - 141 | #200003                                         | Zao Cloud から割り当てられたラ<br>イセンスキーが表示されます。<br>(タップオスとライセンス解除が行 |
| 本機のシリアル番号を表示しま<br>す。                                    | 本体シリアル                | >                                               | えますが通常は不要です)                                               |
|                                                         | 画面省電力時間               | 60秒 >                                           | 画面省電力表示の時間設定を行<br>います。                                     |
| ナイトモードの無効設定や光源<br>を選択します。                               | ナイトモード                | 赤外線 >                                           |                                                            |
|                                                         | 手振れ補正                 |                                                 | 手振れ補正機能の有効/無効設定     を行います。                                 |
| Wi-Fi 接続の設定を行います。                                       | Wi-Fi                 | >                                               |                                                            |
| 学生々な/田女時刻 まこ一巻の                                         | Bluetooth             | >                                               | Bluetooth 接続の設定を行いま<br>す。                                  |
| <ul> <li>設定を行います。</li> <li>(配信先映像が対象となります)</li> </ul>   | - 端末名/時刻表示            | 無効 >                                            |                                                            |
|                                                         | バッテリ低レベル通知            | 無効 >                                            | バッテリ残量低レベル通知の設<br>定を行います。                                  |
| 配信開始時代9号上時における<br>通知音の有効/無効設定を行いま<br>す。                 | - 配信通知音               |                                                 |                                                            |
|                                                         | オートパワーオフ              | 60分 >                                           | オートパワーオフ機能の時間設定を行います。                                      |
| 本機の電源を OFF します。                                         | 電源オフ                  | >                                               |                                                            |
|                                                         | 再起動                   | >                                               | 本機を再起動します。                                                 |
| Zao App2 アプリケーションの<br>アップデートを行います。                      | - アップデート              | >                                               |                                                            |
|                                                         | ファイル エクスポート           | >                                               | 接続設定ファイルやログファイ<br>ルをエクスポートします。                             |
| 接続設定ファイルをインポート<br>します。                                  | ファイル インポート            | >                                               |                                                            |
| てってんかかつ 不住田 レマンスナープ                                     | コマンドファイル              | >                                               | ー コマンドファイルのインボート<br>や削除を行います。(将来用)                         |
| ZdoApp2 Ci使用しているオーノ<br>ンソースソフトウエア(OSS)の<br>著作権情報を表示します。 | 著作権                   | >                                               |                                                            |
|                                                         | このアプリについて             | >                                               | Zao App2 アブリケーションの<br>Copyright を表示します。                    |

Zaoウェアラブル Type-N R01

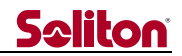

#### 8 操作方法

#### 8.1 電源を ON する

電源が OFF になっている状態から、画面に向かって右側面・□の電源ボタンを2秒間押下し電源 を入れます。

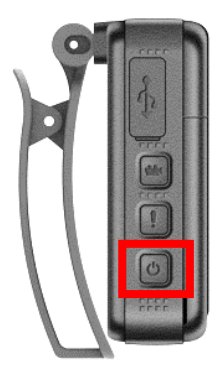

起動開始後、数十秒で以下の左画面が表示され、その後右画面が表示されれば起動完了です。 電源 ON 中は、カメラ上部の LED が緑に点灯します。

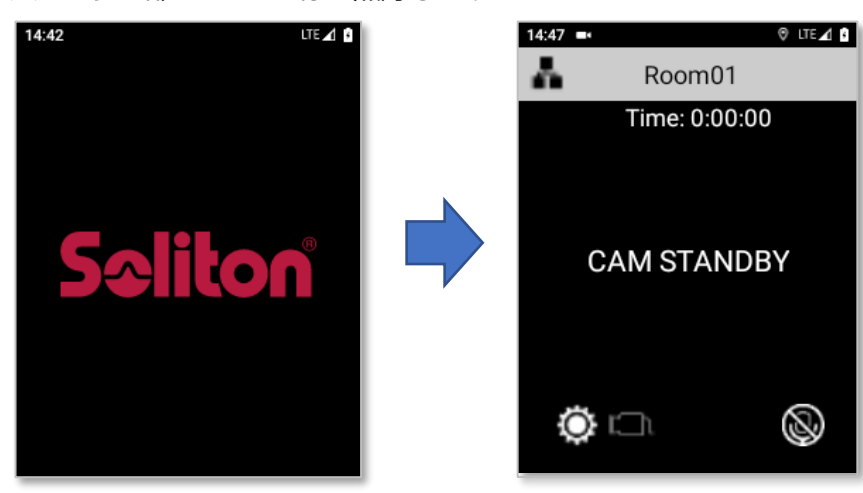

#### 8.2 電源を OFF する

① 電源ボタンで行う場合

アプリが動作している状態で電源ボタンを2秒間長押しすると、以下の画面が表示されます。 [OK]をタップすると電源が OFF になります。完全に電源が OFF になると、カメラ上部の 緑 LED が消灯します。(取り消したい場合は[CANCEL]をタップしてください)

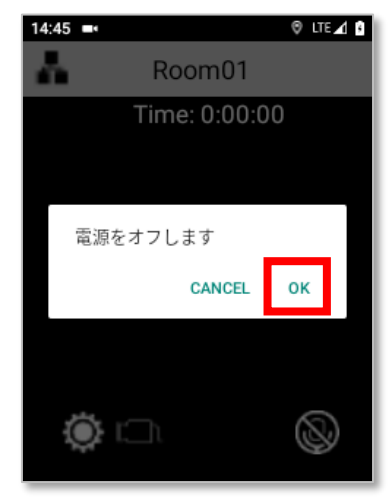

**Zao** ウェアラブル Type-N R01

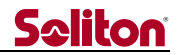

② 画面操作で行う場合

メイン画面から の歯車ボタンを1秒間押下し設定画面を開きます。

| 14:47 =• 🗇 LTE 🗹 🕽 | 14:50 = | © ‡ LTE ∡1 🚯         |
|--------------------|---------|----------------------|
| Room01             | <       | 設定 Ver 2.2.1-efc8802 |
| Time: 0:00:00      | 端末名称    | #200003              |
|                    | ライセンス   | 1999.93 (Fill) >     |
|                    | 本体シリアル  | >                    |
| CAM STANDBY        | 画面省電力時間 | 60秒 >                |
|                    | ナイトモード  | 赤外線 >                |
|                    | 手振れ補正   | ۲                    |
| <b>Ö</b> – Ø       | Wi-Fi   | >                    |

設定画面を上方向にスワイプし、 [電源オフ]をタップします。

| 14:51 🛋  |     | ₿ LTE          | 18  |
|----------|-----|----------------|-----|
| <        | 設定  | Ver 2.2.1-efc8 | 802 |
| バッテリ低レベル | レ通知 | 無効             | >   |
| 配信通知音    |     |                |     |
| オートパワーオフ | 7   | 60分            | >   |
| 電源オフ     |     |                | >   |
| 再起動      |     |                | >   |
| アップデート   |     |                | >   |
| ファイル エクス | ポート |                | >   |

すると以下の画面が表示されますので、[OK]をタップすると電源が OFF になります。 完全に電源が OFF になると、カメラ上部の緑 LED が消灯します。 (取り消したい場合は[CANCEL]をタップしてください)

| 14:52 🛋  |         | A 111 A A  |
|----------|---------|------------|
| <        | 設定 Ver2 | Ver 2.1.23 |
| バッテリ低レベ  | い通知     | 無効>        |
| 配信通知音    |         | ۲          |
| オ電源をオフ   | フします    | >          |
| 電        | CANCEL  | ок         |
| 再起動      |         | >          |
| アップデート   |         | >          |
| ファイル エクス | スポート    | >          |
|          |         |            |

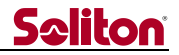

#### 8.3 再起動する

メイン画面から□の歯車ボタンを1秒間押下し設定画面を開きます。

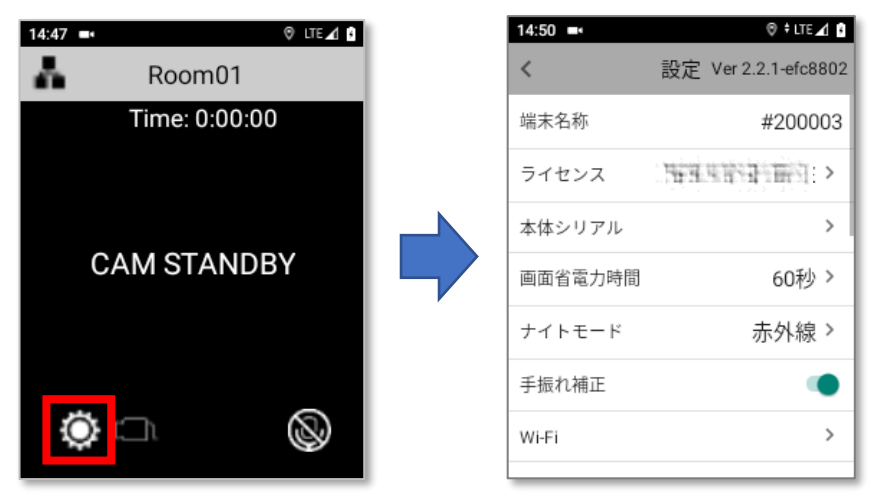

設定画面を上方向にスワイプし、[再起動]をタップします。

| 14:51 🛋  |     | ₿ LTE⊿          | ŝ  |
|----------|-----|-----------------|----|
| <        | 設定  | Ver 2.2.1-efc88 | 02 |
| バッテリ低レベ  | ル通知 | 無効>             |    |
| 配信通知音    |     |                 |    |
| オートパワーオ  | 7   | 60分 >           |    |
| 電源オフ     |     | >               |    |
| 再起動      |     | >               | ,  |
| アップデート   |     | >               |    |
| ファイル エクス | ポート | >               |    |

すると以下の画面が表示されますので、[OK]をタップすると本機が再起動します。 (取り消したい場合は[CANCEL]をタップしてください)

| 14:54 🛋   |     |        | ⊕ ‡ LTE  | ⊿ 0  |
|-----------|-----|--------|----------|------|
| <         | 設定  | Ver 2. | .2.1-efc | 8802 |
| バッテリ低レベル  | 通知  |        | 無効       | ) >  |
| 配信通知音     |     |        |          | •    |
| オ 再起動します  | ţ   | _      |          |      |
| 電         | CAN | CEL    | ок       | >    |
| 再起動       |     |        |          | >    |
| アップデート    |     |        |          | >    |
| ファイル エクスな | ポート |        |          | >    |
|           | _   | _      |          | _    |

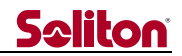

#### 8.4 強制再起動 (緊急時用)

電源 ON 中の状態で口の電源ボタンを 12 秒間長押しすると、本機は強制的に再起動します。 電源を OFF にする場合は、再起動の完了後に 8.2 章の手順を行ってください。

> この再起動方法は、本体がフリーズした場合の緊急対応となります。 故障リスクが若干ございますので、通常は行わないでください。

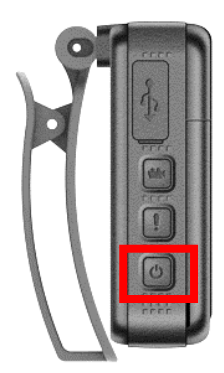

Zaoウェアラブル Type-N R01

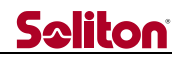

#### 8.5 配信先ルームの選択

Zao Cloud 側のルーム設定により、ご使用中の本機(送信機アカウント)に複数のルームが割り当てられている場合、配信開始前に以下の操作を行うことで、配信先のルームを変更できます。 (Zao Server をご使用の場合は未対応となります)

- (a) アイコン(a)を1秒長押しします。
- (b) 中央の画面が表示されたら、配信先に変更したいルームのアイコン(b)をタップします。 選択を変更しない場合は、左上の[<]をタップして画面を閉じてください。
- (c) ルーム選択後、□(c)部分の配信先ルーム表示が(b)で選択したルームに切り替わります。

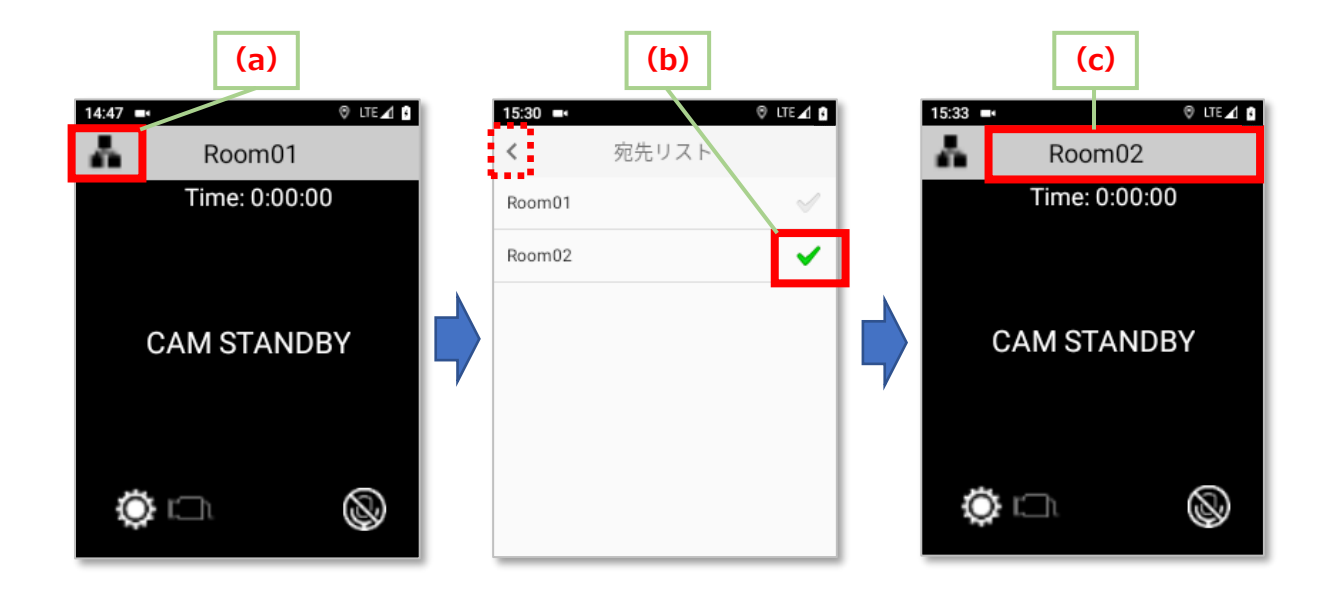

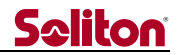

#### 8.6 ライブ配信の開始・停止

ライブ配信では、本機で撮影している映像と音声が Zao Cloud に送信されます。 ライブ配信を開始する場合は、画面に向かって右側面・□部分のカメラ ボタンを2秒間長押し します。

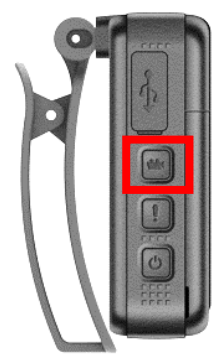

ライブ配信が開始されると、以下のようにプレビューエリアにカメラ映像が表示されます。 その後、配信先の Zao Cloud にも映像が表示されます。

(ライブ開始から、配信先に映像が表示されるまでに数秒ほど時間がかかる場合があります)

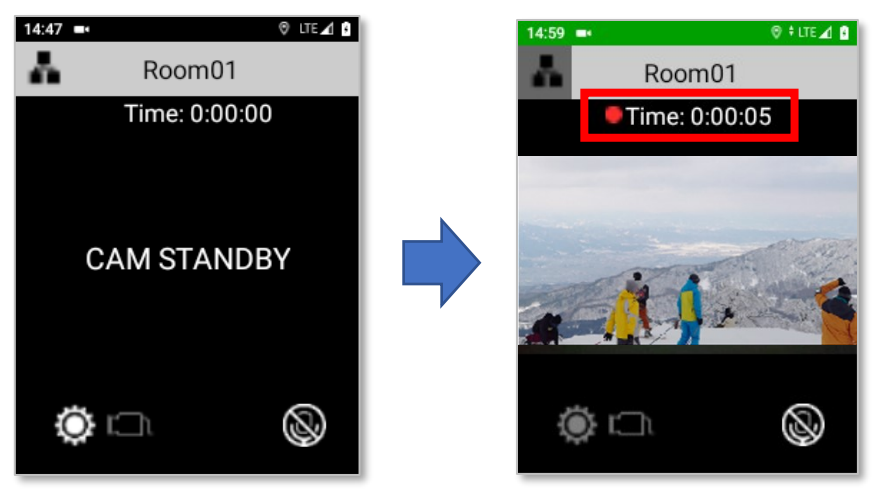

ライブ配信が開始されると、□内の配信時間がカウントアップします。 ライブ配信中を停止する場合は、カメラ ボタンを再度 2 秒間長押しします。

#### ■ライブ配信の開始・停止時における通知音について

- ・本体のカメラ ボタンでライブ配信を開始すると「プッ」と短めの通知音が鳴動します。
   また、ライブ配信を停止すると「プー」と若干長めの通知音が鳴動します。
- ・本機にはバイブレーション機能は搭載されておりません。
- ・通知音の大きさはスピーカーの音量に連動します。
- ・通知音の鳴動は、設定画面からオフにすることができます。
- ・Bluetooth ヘッドセット使用時は、ヘッドセットから通知音が鳴動します。(※)
- ※:もし、開始時の通知音が鳴動しない場合は、以下の手順をお試しください。
   ①配信を停止し、設定画面→Bluetooth 設定画面を開く。
   ②ヘッドセットから認識音が聞こえるまで待つ。

- 24 -

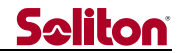

③Bluetooth 設定画面と設定画面を閉じる。

④ヘッドセットから認識音が聞こえるまで待つ。

⑤再度ライブ配信を開始する。

#### 8.7 本体スピーカーの音量調整

ライブ配信中における本体スピーカーの音量を調整するには、画面に向かって左側面・□部分の 本体スピーカー音量ボタンを押下します。

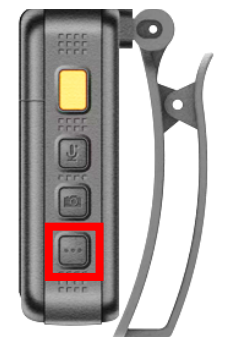

本体スピーカー音量ボタンを押下する度に、以下の□部分のように画面下部に音量レベルが表示さ れ、同時に音量がステップアップします。

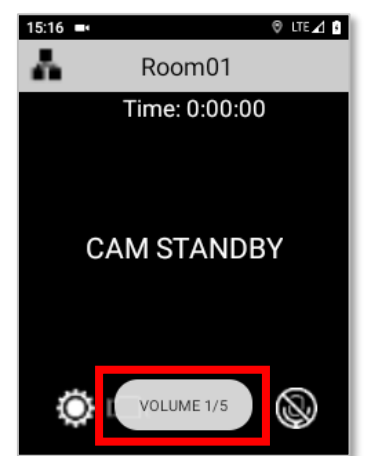

最大音量の状態から更にボタンを押下すると、音量が0に戻り「ミュート」状態になります。

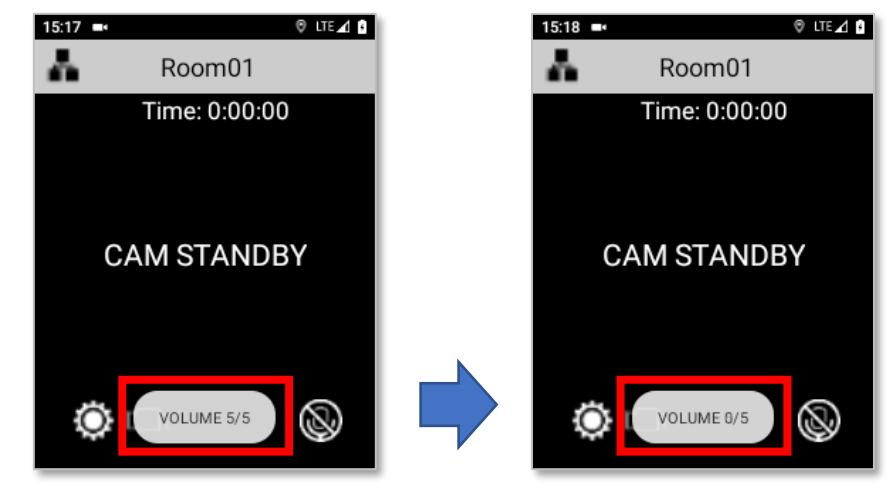

本体スピーカーの音量設定値は、本体の再起動後も保持されます。

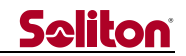

#### 8.8 ヘッドセットの音量調整

Bluetooth ヘッドセットを使用してライブ配信を行なう場合、ヘッドセットの音量調整については、 ヘッドセット側に搭載されている音量ボタンで操作を行います。 (Zao ウェアラブル本体側の音量ボタンでは行えません)

Bluetooth ヘッドセット側の音量ボタンを操作した場合、現在の音量は以下の□部分のように スライドバー形式で表示されます。

ヘッドセット側の音量ボタンを押下した際の動作については、ヘッドセットの仕様に準じます。 (本体スピーカーの場合とは動作は異なります)

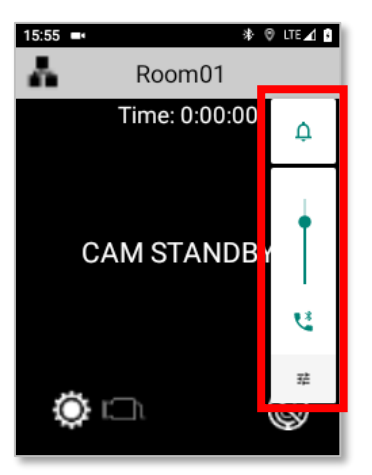

上記の□部分を直接タップした操作について
 スライドバー(●)以外のアイコンについて操作は行わないでください。
 これらのアイコンを操作した結果については、サポートの対象外となります。

#### 8.9 マイク音声のミュート

ライブ配信中におけるマイク音声のミュートを行う場合は、画面に向かって左側面・□部分の、 マイクミュート ボタンを押下します。マイクミュートが ON の間、音声は収集されません。 Bluetooth ヘッドセット使用時も同様の操作になります。

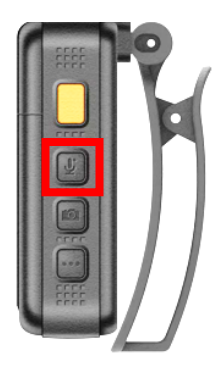

マイクミュートが行われると、以下のようにマイク アイコンの表示が切り替わります。

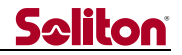

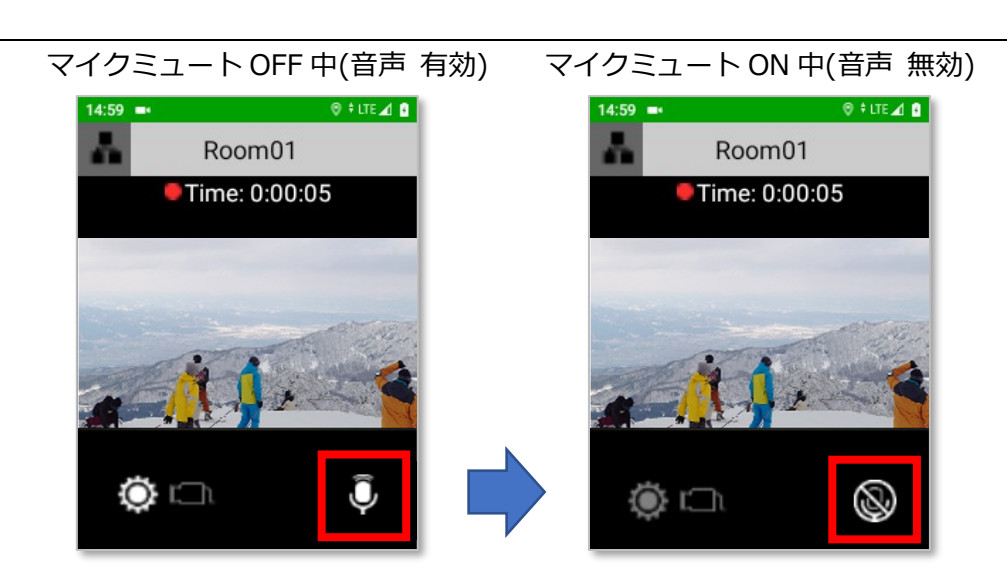

マイクミュートを解除するには、マイクミュート ボタンを再度押下します。 マイク音声のミュート設定は、本体の再起動後も保持されます。

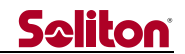

#### 8.10 ナイトモード

ナイトモードとは、赤外線ライトもしくは白色光ライトを照射することで夜間等での暗い場所でも 撮影が行えるモードです。

画面に向かって右側面・□部分にあるナイトモード ボタンを配信中に押下することで、ナイト モードの ON/OFF を切り替えます。配信を停止するとナイトモードは OFF に戻ります。

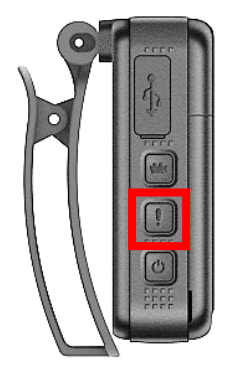

ナイトモードのデフォルトの光源は赤外線ライトとなっています。

設定画面→ナイトモード画面の設定によって、光源を白色光ライトに変更するか、ナイトモードを 無効にすることができます。

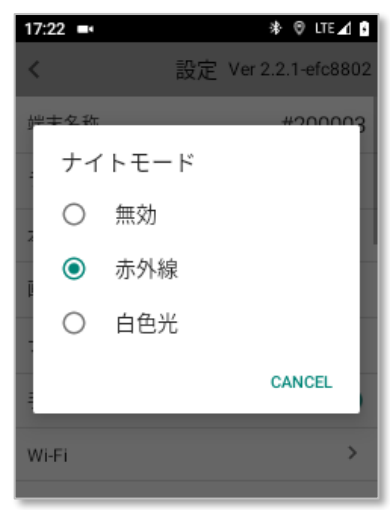

■「無効」選択時

ナイトモードを OFF 固定にします。

配信中にナイトモード ボタンが押下された場合は、画面下に「ナイトモードは無効です」と 表示され、ON ができなくなります。

(ナイトモード ボタンの誤操作を防ぐための機能です)

■「白色光」選択時

ナイトモードを ON にすると白色光ライトが点灯します。 白色光ライトを点灯している場合、映像はカラー表示のままです。 ■「赤外線」選択時

ナイトモードを ON にすると赤外線が照射されます。 赤外線を照射している場合、映像は以下のようにモノクロ表示に切り替わります。

ナイトモード ON 時 赤外線照射中(モノクロ画像)

- ナイトモード OFF 時(カラー画像)

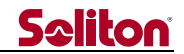

#### 8.11 外部カメラによる撮影

本機の USB-Type C コネクタに UVC 規格の USB カメラを接続することで、外部カメラによる 撮影映像のライブ配信が可能です。

※ 音声は Zao ウェアラブル本体か Bluetooth ヘッドセットのマイク音声となります。

- ※ カメラの機種によって USB 伝送能力の限界によりフレームレートが低下する場合があります。
- ※ 外部カメラを接続時、IP 規格は非対応となりますのでご了承下さい。

本機で動作確認が取れているカメラとしては「Xacti 社製 CX-WE100」となります。 UVC 規格のカメラであっても、機種によって正しく認識されないか、映像が乱れるものがあります。 そのため全ての機種について動作の保証は致しかねます。

- (1) 必要なもの
  - ・UVC 対応カメラ【写真は「Xacti 社製 CX-WE100」】

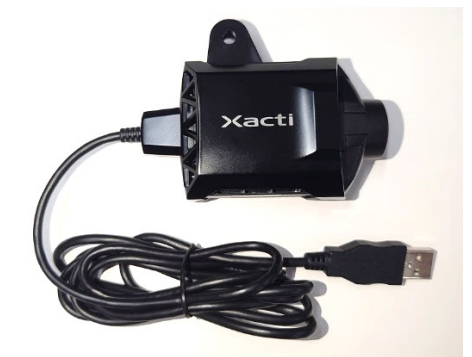

・OTG 対応 USB 変換アダプタ【USB Type-A(メス)→USB Type-C(オス)】

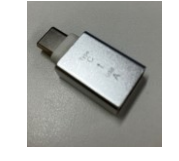

(2)接続イメージ

外部カメラのコネクタが USB Type-A の場合そのままでは接続ができないので、市販の OTG 対応 USB 変換アダプタを使用して USB Type-C に変換してから本機に接続します。 (変換アダプタによって使用可能な面が限られるものがありますのでご注意ください)

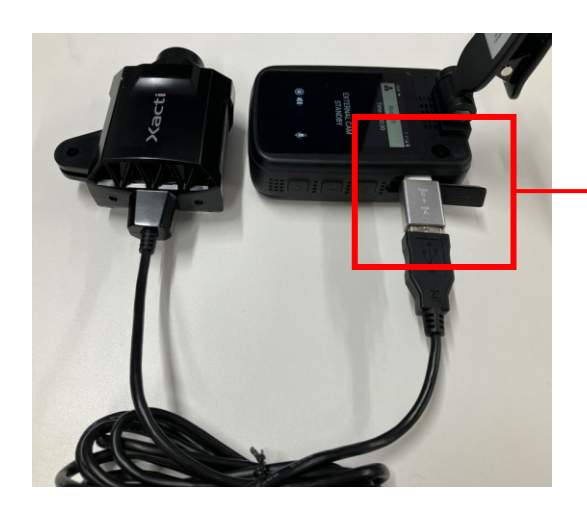

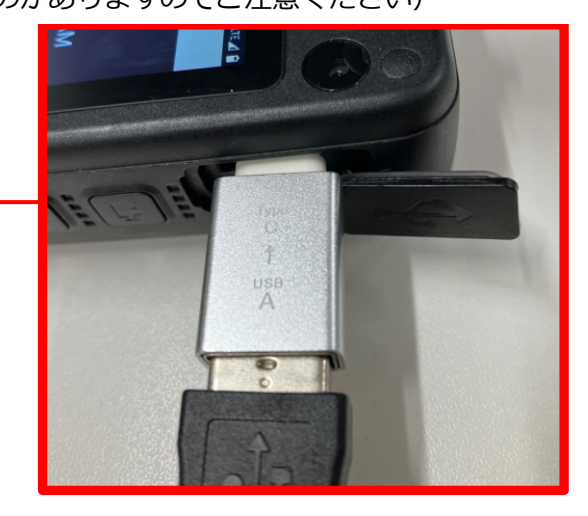

**Zao** ウェアラブル Type-N R01

(3)接続方法

外部カメラを本機に接続すると以下の画面が表示されますので、□部分の[OK]をタップして、アク セスを許可してください。

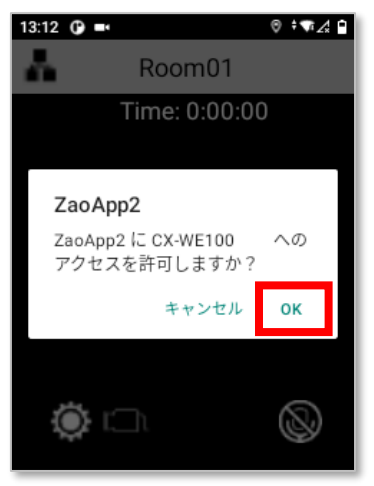

[キャンセル]はタップしないでください。もし間違ってタップしてしまった場合は、 接続を再度やり直してください。

アクセスを許可すると、これまでの「CAM STANDBY」から「EXTERNAL CAM STANDBY」画面 に切り替わります。また、カメラが正常に認識されると、□部分のアイコンが以下のように白抜き の表示に切り替わります。

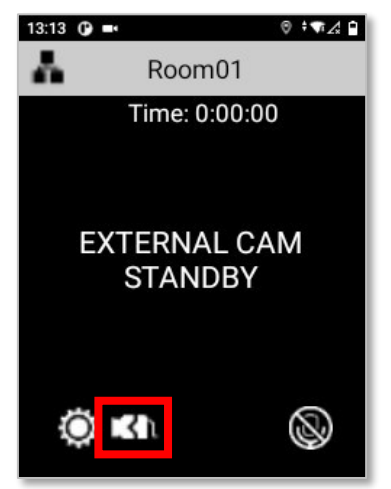

Zaoウェアラブル Type-N R01

# <u>Seliton</u>

外部カメラ接続時や配信開始時に□部分のアイコンが点滅する場合があります。 これは、アプリケーションが外部カメラからの応答を待っている状態を表します。 もし 10 秒程度待っても点滅が終わらない場合は、外部カメラが何らかの理由で正常に起動 できていない可能性が考えられます。 その場合はお手数ですが一旦カメラを抜いてから、再度接続をやり直してください。

また、外部カメラにも電源を供給する都合上、本機のバッテリは十分充電が行われている状態 でご使用頂くことをお勧めします。

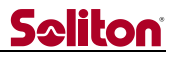

この状態で、画面に向かって右側面・□部分のカメラ ボタンを2秒間長押しすると、外部カメラで 撮影された映像がプレビュー エリアに表示され、ライブ配信が開始されます。

(ライブ配信中にカメラを切り替えることはできません)

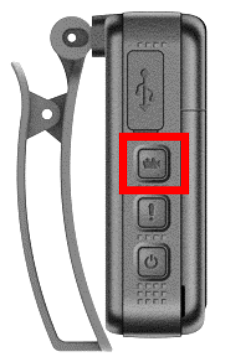

もし、本体カメラに切り替えたいときは、ライブ配信を行っていない状態で以下画面の□部分のア イコンを1秒長押しします。すると「CAM STANDBY」表示に切り替わり、本体カメラが選択され ます。

再度アイコンを1秒長押しすると、再び「EXTERNAL CAMSTANDBY」表示に切り替わり、外部カメラが選択されます。

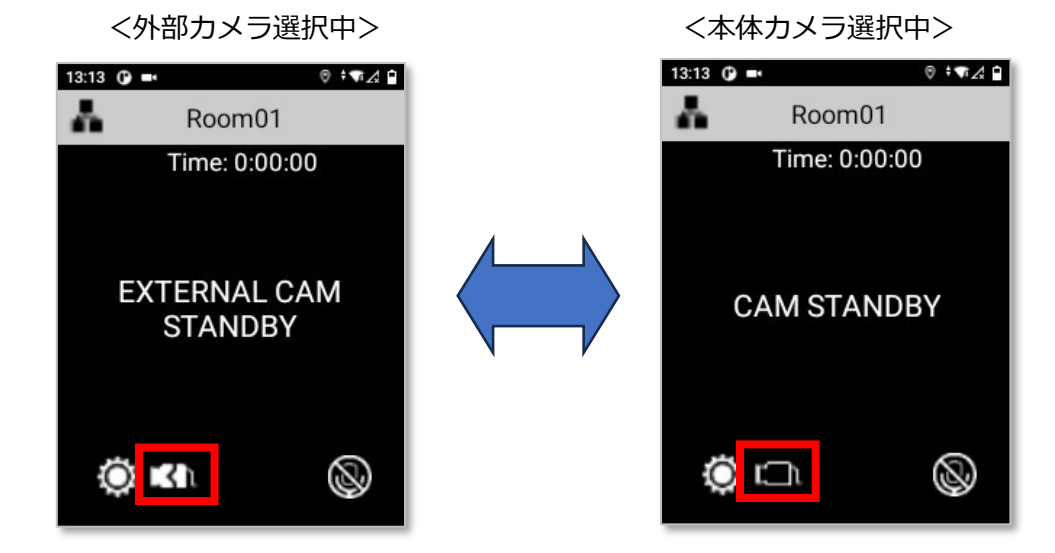

もしライブ配信中に外部カメラが取り外されると、「外部カメラが抜けました」とメッセージが表示され受信側にも同じ映像が配信されます。その時は速やかに外部カメラを接続してください。

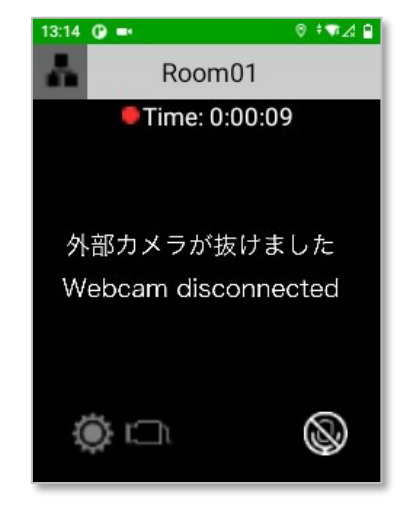

**Zao** ウェアラブル Type-N R01

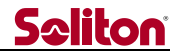

#### 8.12 Zao Cloud からの遠隔操作

以下の操作については、Zao Cloud 側の UI から遠隔で操作を行うことができます。

#### 1) ライブ配信の開始・停止操作

<手順>

(a)Zao Cloud のライブ配信画面を開きます。

(b)画面右上のアイコン(b)からルームグループ一覧を開きます。

(c)対象となる送信機のアイコン(c)をクリックします。

配信中のときは配信が停止し、配信停止中のときは配信が開始します。

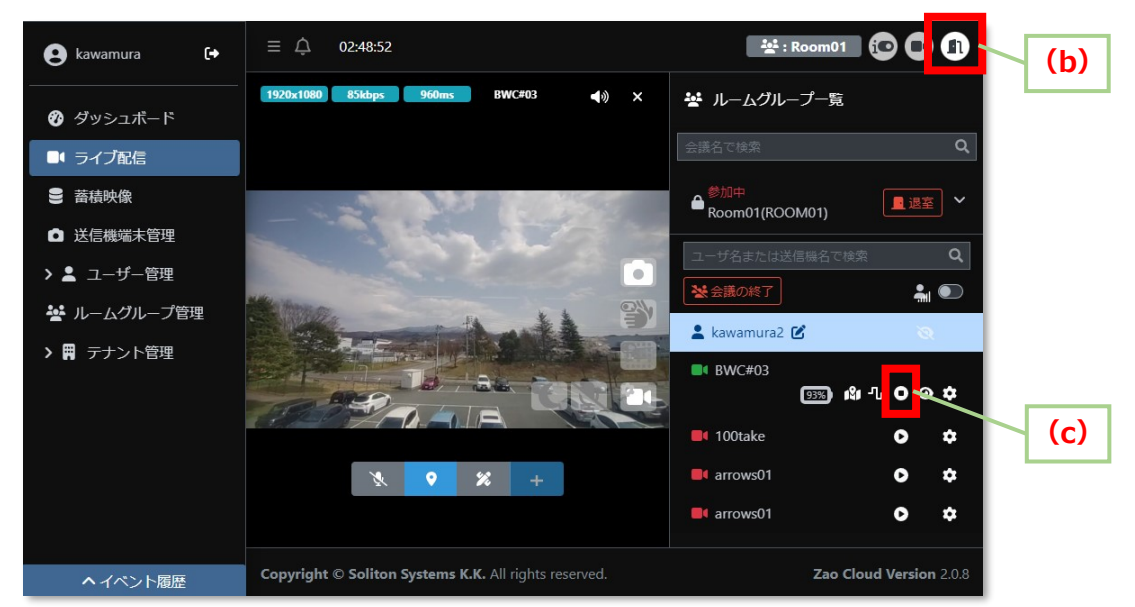

#### ② マイクミュート ON・OFF 操作

<手順> ※本操作は Zao Server では未対応です。

(a)Zao Cloud のライブ配信画面を開きます。

(b)対象となる送信機のプレビューエリア内にあるアイコン(b)をクリックします。 (c)同じくアイコン(c)をクリックします。

マイクミュートが ON のときは OFF に、OFF のときは ON に切り替わります。 (状態が反映されるまで数秒かかります)

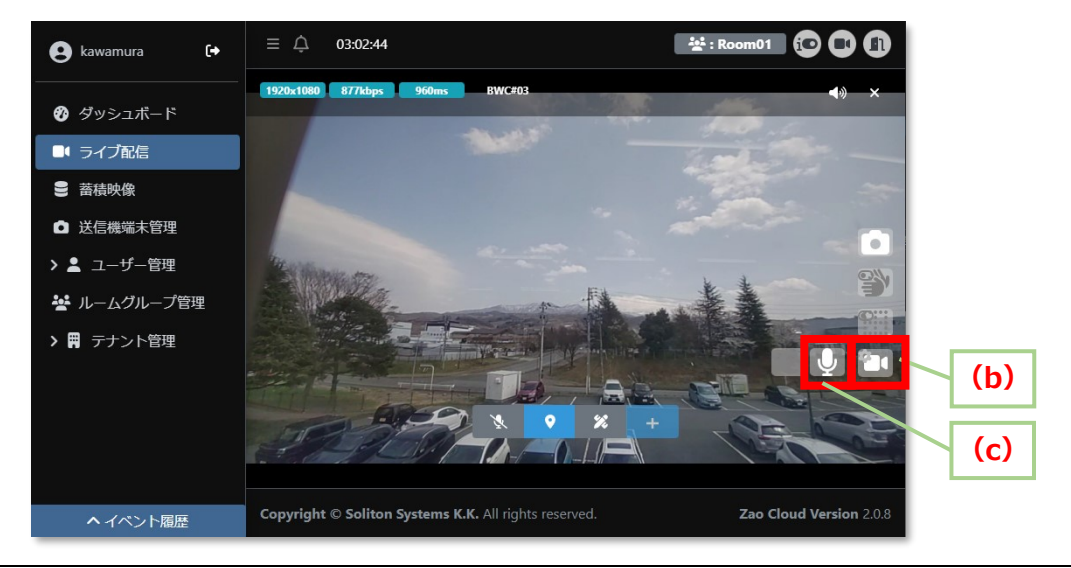

R01

#### ③ ナイトモード ON・OFF 操作

<手順> ※本操作は Zao Server では未対応です。

(a)Zao Cloud のライブ配信画面を開きます。

(b)対象となる送信機のプレビューエリア内にあるアイコン(b)をクリックします。

(c)同じくアイコン(c)をクリックします。

ナイトモードが ON のときは OFF に、OFF のときは ON に切り替わります。

(状態が反映されるまで数秒かかります)

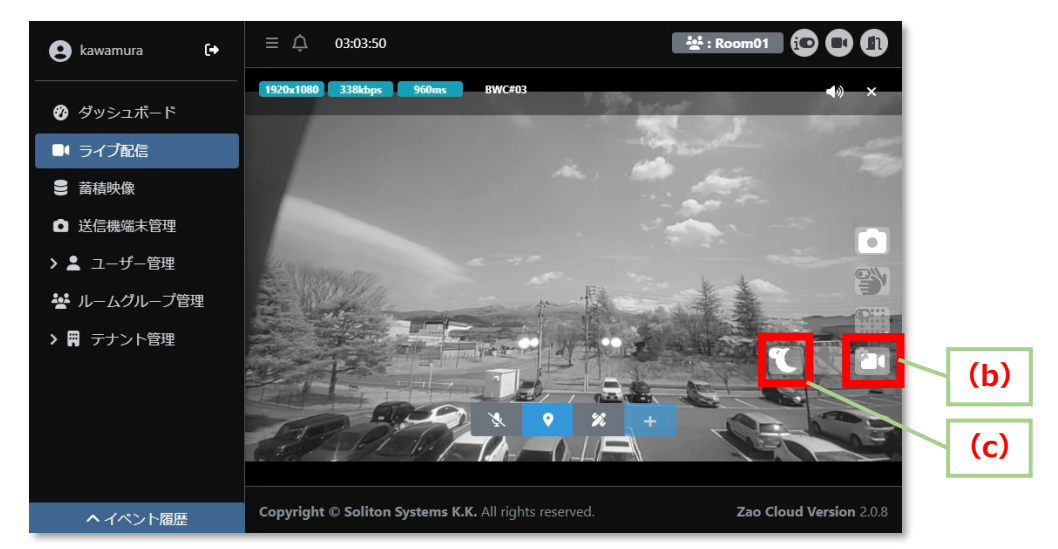

※ナイトモード ON 時の動作(光源)は、本体側の設定に従います。

#### 8.13 設定画面表示

画面左下にある 💟 ボタンを1秒間長押しすると設定画面が表示されます。 ライブ配信中は表示できません。

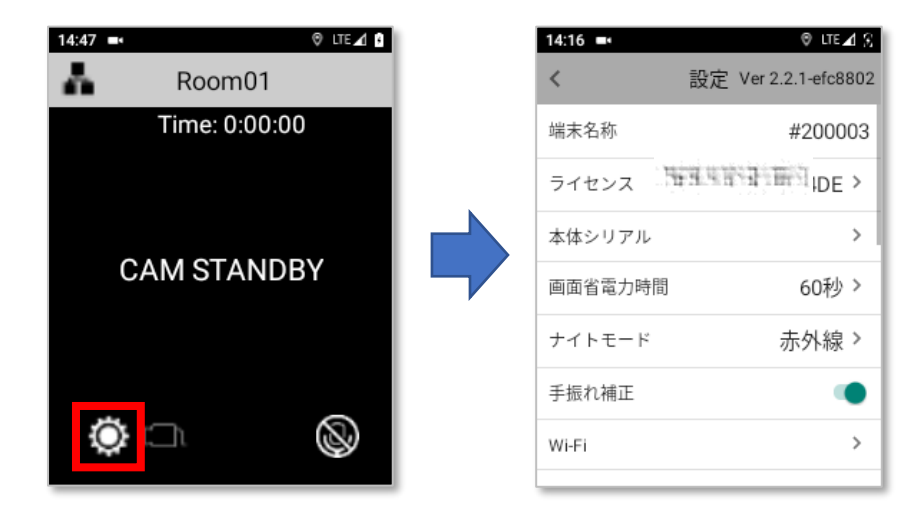

次章より、設定画面の詳細について説明しています。

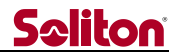

#### 9 設定画面の操作方法

メイン画面左下にある 🔯 ボタンを1秒間長押しすると設定画面が表示されます。

ライブ配信中は表示できません。

図では全項目を記載していますが、実際には画面を上下にスワイプすることで表示できます。 メイン画面に戻るときは、□部分の[<]をタップします。

| 14:16 🛋   | 👳 LTE 🗹 🕄            |
|-----------|----------------------|
| <         | 設定 Ver 2.2.1-efc8802 |
| 端末名称      | #200003              |
| ライセンス     | 749.45(\$\mm{2}) >   |
| 本体シリアル    | >                    |
| 画面省電力時間   | 60秒 >                |
| ナイトモード    | 赤外線 >                |
| 手振れ補正     | ۲                    |
| Wi-Fi     | >                    |
| Bluetooth | >                    |
| 端末名/時刻表示  | 無効>                  |
| バッテリ低レベルカ | <sup>通知</sup>        |
| 配信通知音     | ۲                    |
| オートパワーオフ  | 60分 >                |
| 電源オフ      | >                    |
| 再起動       | >                    |
| アップデート    | >                    |
| ファイル エクスポ | >                    |
| ファイル インポー | ۲ ۲                  |
| コマンドファイル  | >                    |
| 著作権       | >                    |
| このアプリについ  | ۲ >                  |

次ページから各項目について説明しています。

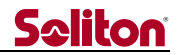

#### 9.1 アプリ・バージョン表示

画面右上に Zao App2 アプリケーションのバージョンが表示されています。
 □枠内の「Ver 2.\*.\*」部分がバージョンを表しています。

| 11:10 🛋 | 🛛 LTE 🖌 🕯            |
|---------|----------------------|
| <       | 設定 Ver 2.2.1- fc8802 |
| 端末名称    | #200003              |
| ライセンス   | Statistica mail      |
| 本体シリアル  | >                    |
| 画面省電力時間 | 60秒 >                |
| ナイトモード  | 無効 >                 |
| 手振れ補正   | •                    |
| Wi-Fi   | >                    |
|         |                      |

#### 9.2 端末名称

Zao Cloud で設定された送信機の名称が表示されます。(本体から変更することはできません) 名称が設定されていない場合は、デフォルトで送信機ユーザ名が表示されます。

| 11:10 🛋                                                                   | 🛛 LTE 🖌 🚺                                |
|---------------------------------------------------------------------------|------------------------------------------|
| <                                                                         | 設定 Ver 2.2.1-efc8802                     |
| 端末名称                                                                      | #200003                                  |
| ライセンス                                                                     | 1999 (1999 1997 1997 1997 1997 1997 1997 |
| 本体シリアル                                                                    | >                                        |
| 画面省電力時間                                                                   | 60秒 >                                    |
| ナイトモード                                                                    | 無効 >                                     |
| 手振れ補正                                                                     | ۲                                        |
| Wi-Fi                                                                     | >                                        |
| <ul> <li>画面省電力時間</li> <li>ナイトモード</li> <li>手振れ補正</li> <li>Wi-Fi</li> </ul> | 60秒 ><br>無効 ><br>●<br>>                  |

#### 9.3 ライセンス

本機に自動的に割り振られたライセンスキーが表示されます。

この項目をタップすると、ライセンス解除の画面が表示されますが通常は行わないでください。

| 11:10 🛋 | Ø LTE⊿               |   | 13:39 🖃  | (           | 🤊 ≜ LTE 🖌 🖗 |
|---------|----------------------|---|----------|-------------|-------------|
| <       | 設定 Ver 2.2.1-efc8802 | 2 | <        | 設定 Ver 2.2. | 1-efc880    |
| 端末名称    | #200003              |   | 端末名称     | #           | 200003      |
| ライセンス   | <b>NER REPORT</b>    |   | <        | ライヤンスキー     |             |
| 本体シリアル  | >                    |   | 1.142.42 | याहरू संस्थ |             |
| 画面省電力時間 | 60秒 >                |   | 1        |             |             |
| ナイトモード  | 無効 >                 |   |          | 411.        |             |
| 手振れ補正   | ۲                    |   | 手振れ補証    | E           |             |
| Wi-Fi   | >                    |   | Wi-Fi    |             | >           |
|         |                      |   |          |             |             |

Zaoウェアラブル Type-N R01

#### 9.4 本機シリアル

この項目をタップすると、本機のシリアル番号が表示されます。

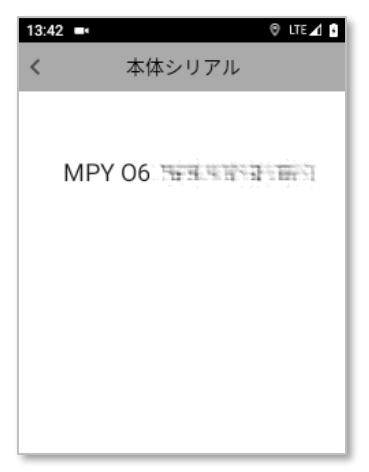

#### 9.5 画面省電力時間

省電力表示に移行する際の無操作時間の設定を行います。 【初期値:60 秒】 画面は上下にスクロールできます。

省電力表示を行いたい秒数をタップすると、以降、その秒間 無操作が続くとバックライトが暗くな り省電力表示に切り替わります。

省電力表示を解除するには、電源ボタン等の物理ボタンを押下するか画面をタップしてください。 (ただし、配信中は画面をタップした解除は行えないようになっています)

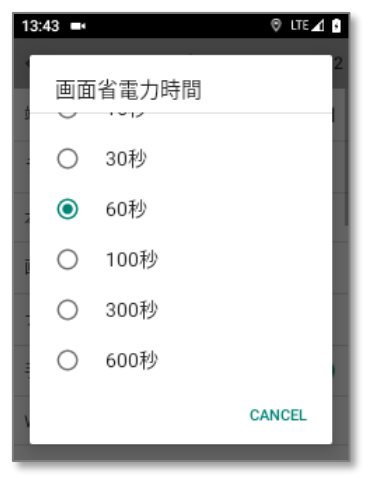

本画面で[無効]を選択した場合、省電力表示は行われません。 設定を変更しない場合は[CANCEL]をタップしてください。

**Zao** ウェアラブル Type-N R01

#### 9.6 ナイトモード

ナイトモードに使用する光源を選択します。【初期値:赤外線】

ナイトモードの光源選択については、「8.10 ナイトモード」章をご参照ください。

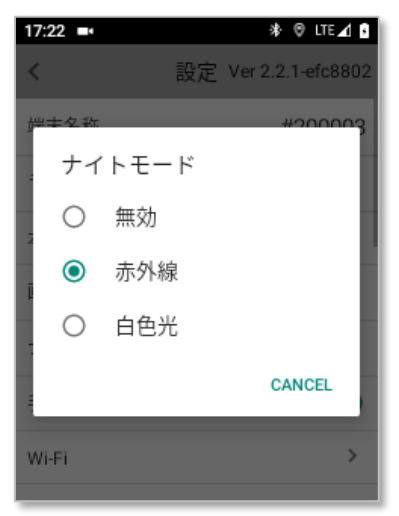

画面で[無効]を選択した場合、ナイトモードは ON にできません。 設定を変更しない場合は[CANCEL]をタップしてください。

#### **9.7 手振れ補正**

本体カメラに対して手振れ補正を行う場合に ON にします。【初期値:ON】 手振れ補正を ON にすると、歩行中の撮影などゆれの激しい状況において映像のブレを軽減でき、 より安定した撮影が可能になります。(手振れ補正は電子方式となります)

| 11:10 🛋 | 🛛 LTE 🖌 🖡                                                                                         |
|---------|---------------------------------------------------------------------------------------------------|
| <       | 設定 Ver 2.2.1-efc8802                                                                              |
| 端末名称    | #200003                                                                                           |
| ライセンス   | $ \overline{a_2a_1},\overline{a_1},\overline{a_2},\overline{a_2},\overline{a_2},\overline{a_1} >$ |
| 本体シリアル  | >                                                                                                 |
| 画面省電力時間 | 60秒 >                                                                                             |
| ナイトモード  | 無効 >                                                                                              |
| 手振れ補正   | ۲                                                                                                 |
| Wi-Fi   | >                                                                                                 |
|         |                                                                                                   |

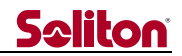

#### 9.8 Wi-Fi

Wi-Fi 通信の設定を行います。 【初期値:OFF】

Wi-Fi を有効にする場合は、以下の画面の□部分をタップして ON にしたうえで、SSID の設定を行ってください。(SSID の設定手順について本書では割愛いたします)

※Wi-Fi 接続が有効になっている場合は、モバイル回線に優先して接続されます。 ※Wi-Fi とモバイル回線は排他的に扱われます。

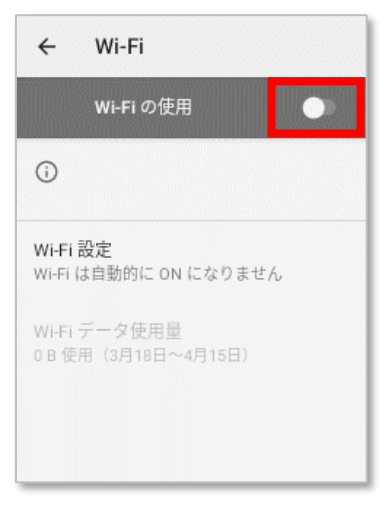

#### 9.9 Bluetooth

Bluetooth 通信の設定を行います。【初期値:OFF】 Bluetooth を有効にする場合は、以下の画面の□部分をタップして ON にしたうえで、接続したい Bluetooth デバイスをペアリングしてください。

※本機はヘッドセット(HSP または HFP プロファイル)の接続を対象としており、それ以外の機器 (プロファイル)には対応しておりませんので、ご了承ください。

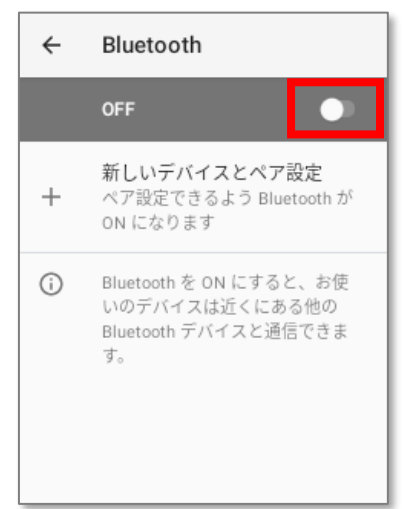

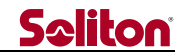

以下は、ELECOM 社製 LBT-HSC10WP ヘッドセットの場合を例としたペアリング手順になります。

 ①上記画面の□部分をタップして、Bluetooth を ON にします。
 ②ヘッドセットと本機を近接させます。
 ③ヘッドセットの電源が切れている状態で、ヘッドセットのマルチファンクション ボタンを 5 秒以上、 LED が赤・青の交互点滅になるまで長押しします。
 ④画面の「仕様可能なデバイス」一覧に「HSC10」が表示されたら、それをタップします。

その後「HSC10をペアに設定しますか?」と表示されたら「ペア設定する」をタップします。 ⑤ 画面の「ペアリングされたデバイス」一覧に「HSC10」と表示され、その下に「接続」と表示されたら

ペアリングは完了です。

LBT-HSC10WP ヘッドセットの詳細については、以下メーカーサイト リンクの取扱説明書をご覧く ださい。もしリンクが開けない場合は「LBT-HSC10WP 取扱説明書」で Web 検索してください。

> LBT-HSC10WP ヘッドセットの取扱説明書 DL 先リンク(メーカーサイト) ELECOM LBT-HSC10WP 取扱説明書

Bluetooth ヘッドセットに関する注意点

①ヘッドセットでの通話がうまく行えない場合は、以下のいずれかの操作を試してみてください。

- ・ヘッドセットの電源を入れなおす。
- ・本機の電源を入れなおす。
- ・ライブ配信操作をやり直す。
- ・Bluetooth 設定画面から OFF→ON をしてみる。(ヘッドセットから認識音がなるまで待つ)
- ・Bluetooth 設定画面からヘッドセットのペアリングを解除し、再度ペアリングを実施する。

②Wi-Fi とヘッドセットを同時使用していると、稀に Wi-Fi 接続が不安定になることがあります。
 そのときは一旦ヘッドセットの電源を切った状態で本体を再起動してください。
 その後 Wi-Fi が接続され画面上の Wi-Fi アイコンが表示されるのを待ってから、ヘッドセットの
 電源を入れてください。

③ライブ配信中にヘッドセットの電源をオンすると数秒間 動作が停止する場合がありますが故障で はありません。これはヘッドセットの接続処理によるもので、配信は自動的に復旧します。

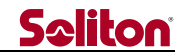

#### 9.10 端末名/時刻表示

配信映像に、端末名と現在時刻を合成して配信するための設定を行います。【初期値:無効】

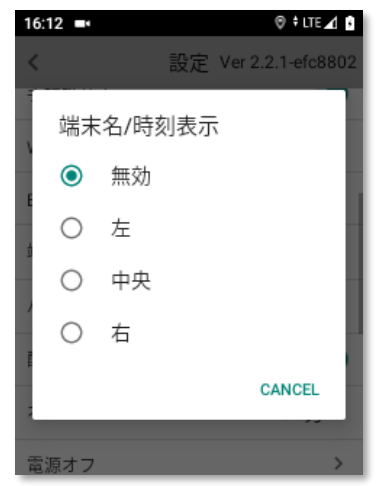

本画面で「無効」以外を選択すると、カメラ映像の上部に「端末名」、下部に「現在時刻」を合成して配信を行うことができます。

配信映像に文字が直接埋め込まれる形になるので、Zao Cloud の蓄積映像画面からダウンロードした MP4 ファイル単体で、端末名や撮影日時を確認できるようになります。

(配信映像が対象となりますので、本機の画面には表示されません)

本設定によって、合成の有無や表示位置を以下のように指定できます。

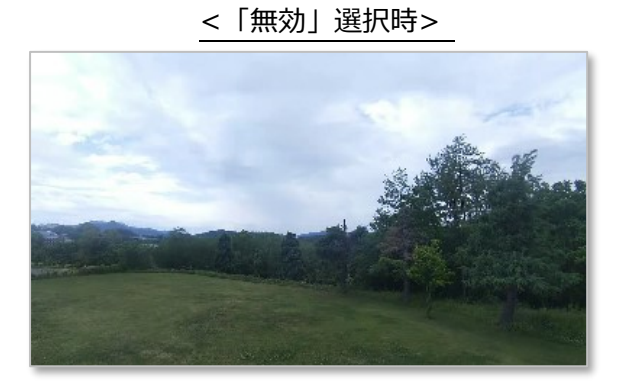

< 「左」選択時>
Bwc01

2024/05/27 13:08:46

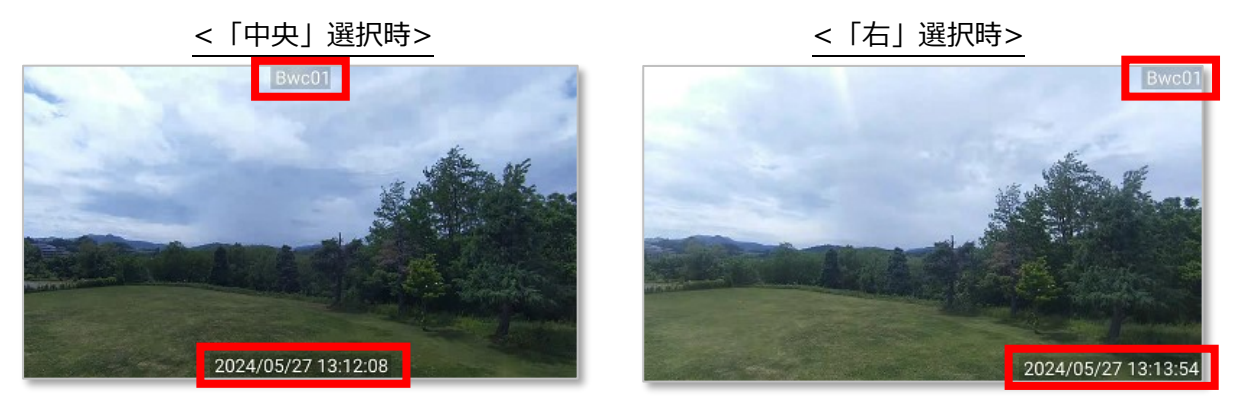

設定を変更しない場合は[CANCEL]をタップしてください。

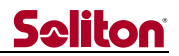

#### 9.11 バッテリ低レベル通知

バッテリ容量の低下を通知するための設定を行います。【初期値:無効】

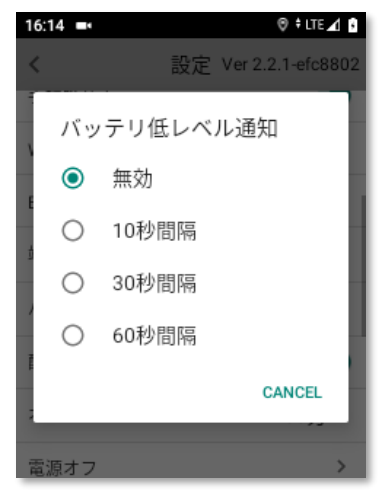

本機能は、メインバッテリの残り容量が 15%以下(目安値)になると、設定した時間の間隔ごとに アラーム音を繰り返し鳴動し、利用者に通知します。

充電済のバッテリに交換するか、本体の充電を実施していただくことで鳴動は停止します。

バッテリ低レベル通知が不要な場合は、設定を「無効」にしてご使用ください。 設定を変更しない場合は[CANCEL]をタップしてください。

#### ◀ 9.12 配信通知音

本体のカメラ ボタンによるライブ配信開始時とライブ配信停止時に、通知音を鳴動するかどうか を設定します。【初期値:ON】

画面を見ていなくとも、ライブ配信操作を開始・停止したことが分かるようになります。 配信通知音については、「8.6 ライブ配信の開始・停止」章をご参照ください。

| 16:30 🛋   |     | 🛛 LTE 🖌 🖸         |
|-----------|-----|-------------------|
| <         | 設定  | Ver 2.2.1-efc8802 |
| Bluetooth |     | >                 |
| 端末名/時刻表示  |     | 無効 >              |
| バッテリ低レベル  | レ通知 | 無効 >              |
| 配信通知音     |     |                   |
| オートパワーオフ  | 7   | 60分 >             |
| 電源オフ      |     | >                 |
| 再起動       |     | >                 |
| アップデート    |     | , · · · · ·       |

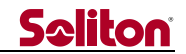

#### 9.13 オートパワーオフ

自動的に本体の電源をオフにするための、経過時間の設定を行います。【初期値:60分】

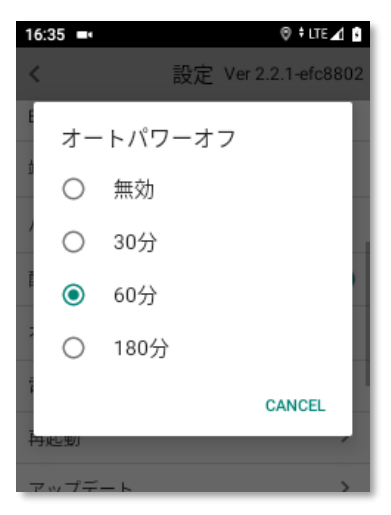

オートパワーオフは、**配信が行われていない**状態で無操作のまま指定時間放置された場合に、 自動的に本体の電源をオフにする機能です。(配信中のオートパワーオフは動作しません) 指定時間には「30分/60分/180分」のいずれかを選択できます。 オートパワーオフ機能を使用することで、バッテリに対する負荷を抑えることができます。

オートパワーオフを行わない場合は「無効」を選択してください。

#### 9.14 電源オフ

本機の電源を OFF にします。

詳細については「8.2 電源を OFF する」の「②画面操作で行う場合」をご参照ください。

#### 9.15 再起動

本機を再起動します。 詳細については「8.3 再起動する」章をご参照ください。

200 ウェアラブル Type-N R01

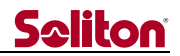

#### 9.16 アップデート

本機で動作している Zao App2 アプリケーションのアップデートを行います。 以下の画面で□部分の[YES]をタップすると、アップデート モードに移行します。 アップデートを行わない場合は[CANCEL]をタップしてください。

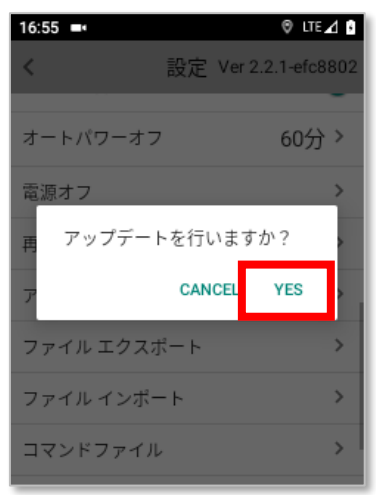

アップデート モードに入ると以下の画面が表示され、弊社アップデート サーバに対して新バージョンの問い合わせが行われます。

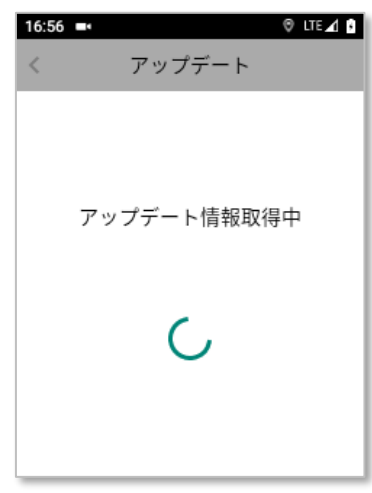

新バージョンがアップデートサーバに上がっていると、その更新ファイル名が表示されます。 下図□の部分がバージョン番号を示しています。([ZaoApp2 \_] 以降の[V2.\*.\*]) 更に、その右側の[\_]以降の8桁の数字がリリース年月日を示しています。

| 16:56 ■• | アップラ            | ® lte⊿ 0<br>テ´ート  |
|----------|-----------------|-------------------|
| ZacAp    | p2. V2.0.23     | 20230808.apk      |
| こちらに     | :アップデ-<br>よろしい7 | - トを行います。<br>ですか? |
| ++2      | ッセル             | はい                |

「こちらにアップデートを行います。よろしいですか?」と聞いてきますので、[はい]をタップ すると、更新ファイルのダウンロードが始まります。

- 16:56
   ●
   ●
   UTE ⊿ 1

   アップデート

   アップデート

   ZaoApp2\_V2.0.23\_20230808.apk
   ZaoApp2\_V2.0.23\_20230808.apk
   ZaoApp2\_V2.0.23\_20230808.apk

   ダウンロード中[0%]
   ダウンロード中[100%]
   ダウンロード中[100%]

   ・
   ・

   ・
   ・

   ・
   ・

   ・
   ・

   ・
   ・

   ・
   ・

   ・
   ・

   ・
   ・

   ・
   ・

   ・
   ・

   ・
   ・

   ・
   ・

   ・
   ・

   ・
   ・

   ・
   ・

   ・
   ・

   ・
   ・

   ・
   ・

   ・
   ・

   ・
   ・

   ・
   ・

   ・
   ・

   ・
   ・
   </tr
- ダウンロード中は、下図□の部分に進捗率が表示されます。

※ダウンロードにかかる時間は、接続中回線の下り速度や回線状況に依存します。 目安として標準で搭載している LTE SIM の場合、ダウンロードに数分~10 数分ほどかかります。 固定回線に Wi-Fi で接続しているときは早い場合、数十秒でダウンロードは終了します。

電波の状態により通信が不安定な場合、途中でエラーが表示されダウンロードが中止される 場合がありますが、この時点ではまだ更新は行われていませんので故障の心配はありません。 電波の状態が良い場所に移動して頂いた上で、再度アップデートをやり直してください。

進捗率が100%に達すると以下の左画面が1秒間表示された後、自動的に再起動が行われます。

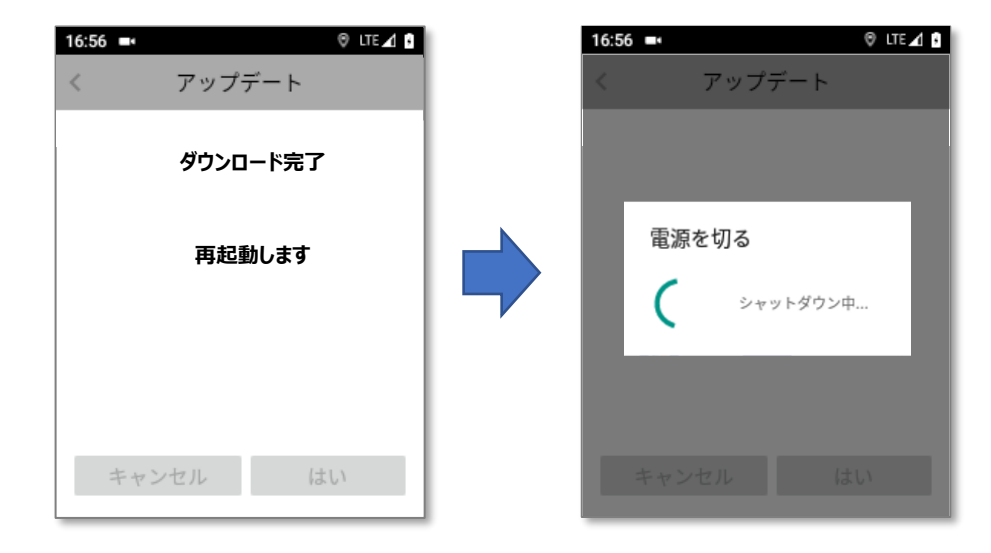

再起動後、ダウンロードされた更新ファイルによって自動的に上書きインストールが行われます。

再起動後にインストールが始まると、以下の左画面のようにインストール開始のメッセージが表示 されます。

インストールが終わると、右画面のようにインストール完了のメッセージが表示されます。 (インストールには 10 数秒ほどかかります)

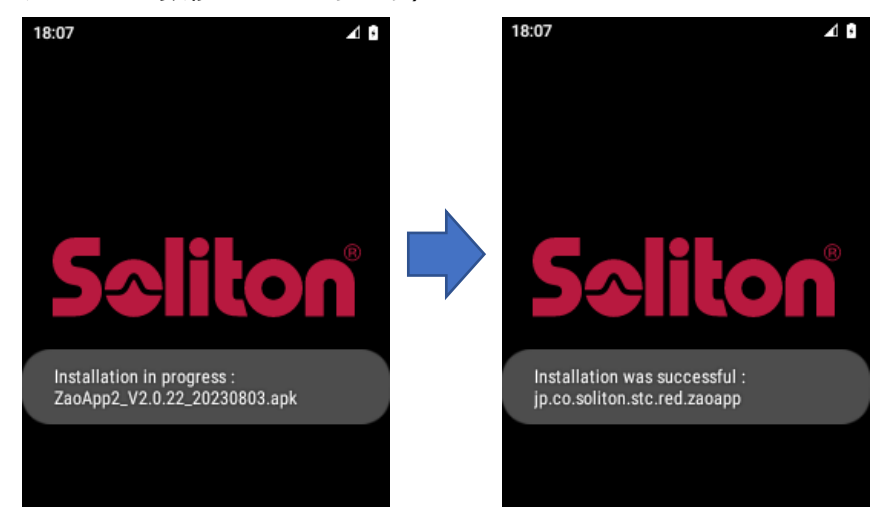

インストールが終わると、アプリケーションが自動的に起動します。

起動後は「9.1 アプリ・バージョン表示」章を参考に、更新後のバージョンをご確認ください。

もしアップデート後にアプリケーションが自動的に起動しない場合は、 電源ボタンを2秒長押し後、本体の再起動を試してみてください。

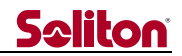

#### 9.17 ファイル エクスポート

接続設定ファイル、もしくはログを端末内にエクスポートします。 エクスポート先は「Documents」フォルダか「Download」フォルダを推奨いたします。 (それ以外のフォルダにエクスポートすると正常に動作しない恐れがあります) ※本操作は、主として弊社のメンテナンス用途に使用されます。 弊社から指示がある場合のみ操作を行ってください。

| く ファイル エクスポート |        |         |  |  |
|---------------|--------|---------|--|--|
| 接続設           | 定を出力する | ログを出力する |  |  |

#### 9.18 ファイル インポート

接続設定ファイルをインポートします。

※本操作は、主として弊社のメンテナンス用途に使用されます。

弊社から指示がある場合のみ操作を行ってください。

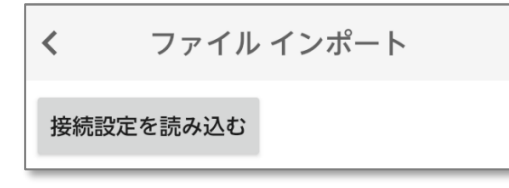

#### 9.19 コマンドファイル

コマンドファイルのインポートと削除を行います。 ※本操作は、主として弊社のメンテナンス用途に使用されます。 弊社から指示がある場合のみ操作を行ってください。

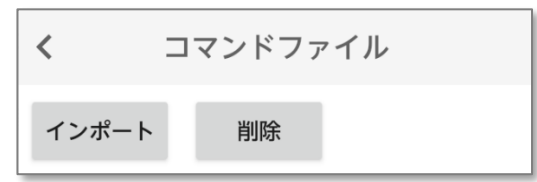

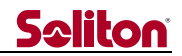

#### 9.20 著作権

本機で使用しているオープン ソース ソフトウエア(OSS)の著作権情報を表示します。 OSS 項目毎に詳細情報を表示するためのリンクが青文字で記載されており、これをタップすると 詳細情報が表示されます。

詳細情報の表示にはインターネットに接続されている必要があります。

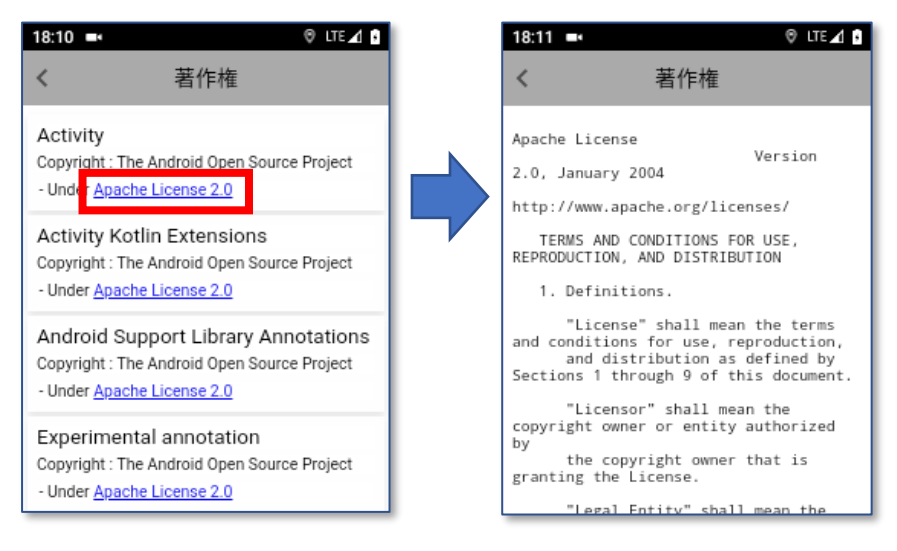

#### 9.21 このアプリにつて

本機で動作している Zao App2 アプリケーションのコピーライトを表示します。

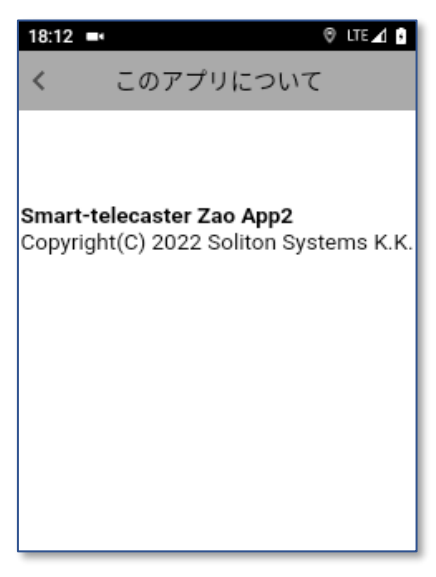

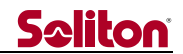

#### 10 長時間の運用について

本機は、バッテリ容量が無くなると電源が OFF となり、ライブ配信はその時点で終了となります。 もし長時間のライブ配信が必要となる場合は、以下の運用方法をご検討ください。 ※ご推奨順に記載しています。

#### 10.1 バッテリのホットスワップ運用

本機はバッテリの交換が可能となっています。充電済の予備バッテリを予めご用意ください。 また、内部に小容量のサブバッテリが内蔵されておりますので、電源を切らずにバッテリを交換する ことができます。配信を継続しながらバッテリを交換することも可能です。 ホットスワップ運用については、以下の留意事項に従ってご使用ください。

○バッテリを交換するタイミングは、画面上部のステータスバーがオレンジ色になるのを目安に行ってください。

○「バッテリ低レベル通知」機能を ON にしておくとこで、バッテリを交換するタイミングを音で お知らせすることも可能です。

○外したバッテリは、次の交換の際に使用できるよう、予め充電しておくことをお勧めします。

○動作中におけるバッテリの交換作業は、1分以内を目途に行ってください。

サブバッテリが空になると電源は切れてしまいます。

○サブバッテリは、メインバッテリから充電される構造となっています。 USB AC アダプタのみではサブバッテリへの充電は行えません。サブバッテリが空になった際は、 メインバッテリを装着したうえで、USB AC アダプタを接続しサブバッテリを充電してください。

本体起動後、1度でも USB 充電ケーブルを接続→抜去すると、バッテリのホットスワップ運用は 行えなくなりますのでご注意ください。(バッテリを外すと電源が切れます) これは構造的な理由から、仕様の扱いとしています。

#### 10.2 USB 給電しながらの運用

USB AC アダプタを使用し充電しながら長時間の運用を行う場合、一般的なスマートフォン等のバッ テリを使用した電子機器と同様に、充電せずに使用する場合と比べてバッテリの劣化が早く進みます。 もし当運用でご使用いただく場合は、この性質をご理解いただいたうえで、お客様の自己責任におい てバッテリの管理をお願いいたします。

※ USB 充電ケーブルの接続時、IP 規格は非対応となりますのでご了承下さい。

本機はお客様によるバッテリの交換が可能となっております。

ご使用中において、バッテリ残量の減りが早まっている、バッテリパックが膨らんでいるなどの 劣化の症状がみられた場合は、ご使用を速やかに中止して新しいバッテリに交換してください。 もし、完全にバッテリが放電してしまった場合、USB AC アダプタを接続しても電源が入らない 場合があります。その際は、メインバッテリを入れた状態で AC USB アダプタを接続したまま 十分に充電してからご使用下さい。

Smart-lelecaster **Zao** ウェアラブル Type-N R01

#### 11 バッテリ駆動時間と充電時間(参考値)

搭載バッテリ(3040mAh)使用時における駆動時間と充電時間の参考値を以下に記します。 これらの時間は環境温度 25℃において、比較的新品に近いサンプル機体で実測した結果となります。 表中に記載している設定条件以外は、すべて初期値となります。

ご使用の環境温度や通信状態、および設定条件や経年劣化などの諸条件によって バッテリによる駆動時間は大きく変わりますのでご了承ください。

#### 11.1 バッテリ駆動時間(バッテリ容量 100%→0%)

| 項目                        | 動作時間(実測・参考値) |
|---------------------------|--------------|
| ノーマル連続配信時(LTE 接続/1Mbps)   | 4.5 時間       |
| ノーマル連続配信時(Wi-Fi 接続/1Mbps) | 5.4 時間       |
| 赤外線ナイトモード 連続配信時(LTE 接続)   | 2.8 時間       |
| 外部カメラ接続 連続配信時(LTE 接続)※    | 2.3 時間       |

※:外部カメラとして、Xacti 社製 CX-WE100 を接続しています。

#### 11.2 バッテリ充電時間(バッテリ容量 0%→100%)

| 項目                | 充電時間(実測・参考値) |
|-------------------|--------------|
| 電源 OFF の状態で充電した場合 | 2.3 時間       |

#### 11.3 バッテリ駆動時間や発熱を改善するポイント(参考)

以下の設定を主に変更することで多少の消費電流が抑えられ、結果としてバッテリ駆動時間や本機 の発熱を改善できる効果が、少なからずとも見込まれる可能性があります。

ただし、改善度合いはケース by ケースとなるため具体値は表記できない点をご了承ください。

- ・手振れ補正機能 :→OFF
- ・端末名/時刻表示 :→無効
- ・画面省電力時間 :→可能な限り短時間
- ・オートパワーオフ :→可能な限り短時間
- ・Bluetooth : →ヘッドセット未使用時は OFF
- ・配信ビットレート :→運用に差し支えのない画質の範囲で低めの値(Zao Cloud で設定)
- ・SIM カード : →Wi-Fi 接続時は未実装

#### 12 遠隔ロック機能について

本機が紛失や盗難に遭ってしまった場合に備えて、弊社サーバから遠隔で本機をロックすることが可能 です。ロックを行う場合は、機体のシリアル番号を弊社までご連絡頂く必要がございます。

万一に備えて、**事前に**本機のシリアル番号を控えておいて頂く必要がございます。 シリアル番号の確認方法ついては、「13 シリアル番号の確認方法」章をご参照ください。

遠隔ロックが正常に行われると、本機の画面上に以下の内容が常時表示され、電源ボタン以外の一切の 操作が行えなくなります。

また、GPS 信号が受信可能な場合は「位置情報:」に緯度・経度が表示され、弊社管理サーバにも送信 されます。

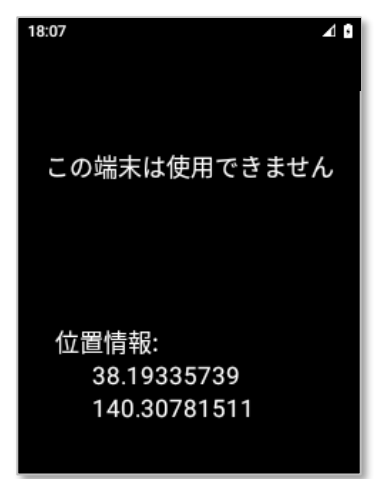

ロックの解除を行う場合も、弊社に機体のシリアル番号をご連絡頂く必要がございます。

※弊社サーバからのロック指令やロック解除指令が反映されるのは、基本的に起動時のタイミングと なります。これ以外に配信ボタン押下時や30分間隔でも判定していますが、リアルタイム性は保証 されません。

※遠隔ロックは通信環境などの諸条件によって機能しない可能性もございます。 もし、遠隔ロックが機能しないことでお客様に損害が生じた場合、弊社は責任を負いかねます。

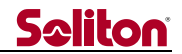

#### 13 シリアル番号の確認方法

本機のシリアル番号については、以下のいずれかの方法で確認することができます。

シリアル番号が「MPYO」で始まる場合、4文字目の「O」はローマ字で大文字の「オー」 になります。数字の「ゼロ」ではないのでご注意ください。

#### 13.1 設定画面から確認する

「9.4 本機シリアル」章を参考に操作することで、本機のシリアル番号が画面上で確認できます。

#### 13.2 ハンドル裏面の銘板ラベルを確認する

ハンドルの裏側に以下のような銘板ラベルが貼付されていますので、こちらでシリアル番号を確認で きます。

シリアル番号は、下図□部に記載された「S/N:」の右側の英数字となります。

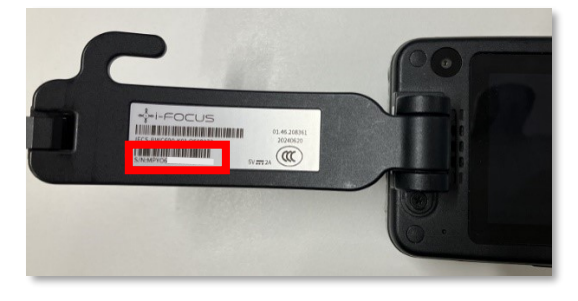

#### 13.3 バッテリカバー内部の銘板ラベルを確認する

ハンドルを取り外してしまっている場合は、バッテリカバーとバッテリを取り外すと、内部に以下の ような銘板ラベルが貼付されていますので、こちらでシリアル番号を確認できます。

取り外す方法については、「3 バッテリ カバーの取り出しと取り付け方法」」章と「4 バッテリの 取外しと取り付け方法」章をご参考ください。

シリアル番号は、下図□部に記載された「S/N:」の右側の英数字となります。

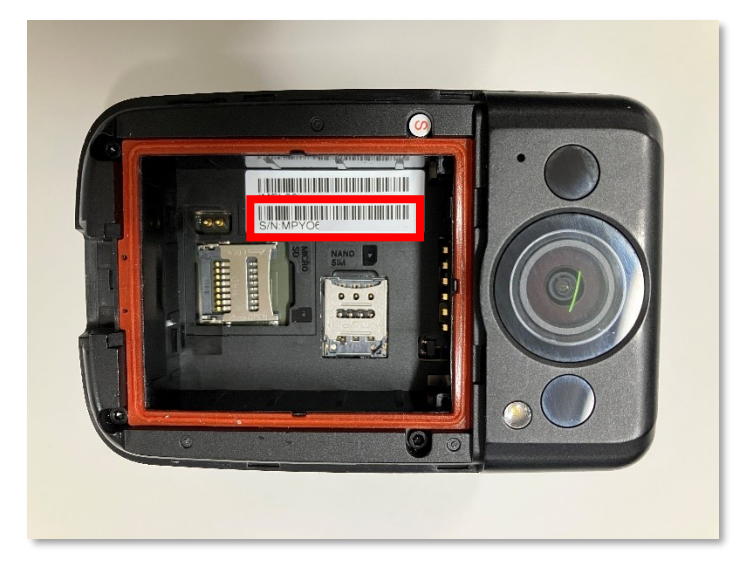

**Zao** ウェアラブル Type-N R01

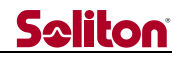

### 14 主な仕様

◄

#### 14.1 ハードウェア仕様

| 項目           |              | 内容                                  |
|--------------|--------------|-------------------------------------|
| 名称           |              | Smart-telecaster™ Zao ウェアラブル type-N |
| 型式           |              | STC-ZAOBWC-N                        |
| メモリ容量        |              | 4GB RAM / 64GB ROM                  |
| ディスプレイ       |              | 2.4 インチ、320 x 240、カラーLCD            |
| タッチ パネル      | ,            | あり                                  |
|              | 有効カメラ数       | 1(アウトカメラ)                           |
|              | レンズ画角        | 水平 108°                             |
|              | フォーカス        | 固定                                  |
| カメラ          | 赤外線 LED ライト  | カメラ側に搭載(2か所)                        |
|              |              | 照射距離 3m(目安)                         |
|              | 白色 LED ライト   | カメラ側に搭載(1か所)                        |
|              | IR カットフィルタ   | 搭載                                  |
|              | スピーカー        | モノラル                                |
| 音声           | マイク          | モノラル                                |
|              | 外部入出力端子      | 無し                                  |
|              | SIM カードスロット  | Nano SIM (4G LTE/5G NR)             |
| エバノル落层       | SIM カードスロット数 | 1                                   |
| モハイル通信       | 対応バンド        | 4G LTE FDD: 1/3/8/18/19/26/28       |
|              |              | 5G NR: n77/n78/n79                  |
|              | 規格           | 2.4GHz 帯/5GHz 帯、802.11 a/b/g/n/ac   |
|              | アンテナ         | シングルアンテナ                            |
| Bluetooth 通信 |              | Ver. 5.1                            |
|              |              | プロファイルは HSP または HFP にのみ対応           |
| 从部通信端子       |              | USB 3.0 Type-C x1                   |
| 27时迎信师士      |              | (充電、または 外部カメラ接続用)                   |
| GPS 通信       |              | GPS                                 |
|              |              | GLONASS                             |
| バッテリ         |              | メイン:3040mAh(リチウムポリマー)、交換可能          |
|              |              | サブ:ホットスワップ用(容量非公開)、内蔵・交換不可          |
| 動作環境         |              | $0 \sim +40^{\circ}$                |
|              | 温度           | ※氷点下における充電はバッテリを損傷する危険があり           |
|              |              | ますのでおやめください。                        |
|              | 湿度           | 10~95%                              |
|              | 防水・防塵        | IP68                                |
|              | その他          |                                     |

- 55 -

Smort-Helecoster **ZOO** ウェアラブル Type-N R01

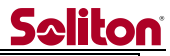

| 外形寸法     | H:89.4mm×W:58.8mm×D:31.3mm<br>(突起部・ハンドルを除く)                        |  |
|----------|--------------------------------------------------------------------|--|
| 重量       | 205g                                                               |  |
| 技術基準適合証明 | R       201-230793         T       D       23       0159       201 |  |

#### 14.2 ソフトウェア仕様

|              | 項目        | 内容                                |
|--------------|-----------|-----------------------------------|
| 搭載アプリケーショ    | レ名称       | Smart-telecaster™ Zao App2        |
| 主な機能         |           | ライブ配信(映像片方向、音声双方向)                |
| ローカル録画機能     |           | あり(Zao Cloud v2 使用時のみ)            |
|              |           | ※但し 2025 年 07 月 対応予定              |
| 手振れ補正機能      |           | あり(電子式)                           |
| 対象 View システム |           | Smart-telecaster™ Zao Cloud v2    |
|              |           | Smart-telecaster™ Zao Server      |
|              | 海田同約      | モバイル回線                            |
| 通信           |           | Wi-Fi                             |
|              | プロトコル     | RASCOW2                           |
|              | 暗号化       | AES256bit                         |
|              | 符号化方式     | H.265 (HEVC) / H.264 (AVC)        |
|              | 解像度フォーマット | 1920x1080p / 1280x720p / 640x360p |
|              |           | ※推奨值:1920x1080p                   |
|              |           | 10 / 15 / 30fps                   |
| 映像           |           | ※推奨值:15fps                        |
|              | ビットレート    | 100kbps~2000kbps                  |
|              |           | ※推奨値:                             |
|              |           | ・H.265 1080p/15fps 時:1000kbps     |
|              |           | ・H.265 1080p/30fps 時:2000kbps     |
|              |           | ・H.264 1080p/15fps 時:2000kbps     |
| 音声           | 符号化方式     | Opus                              |
|              | チャンネル     | Mono×1ch                          |
|              | サンプリングレート | 8kHz / 16kHz / 48kHz              |
|              |           | ※推奨値:16kHz                        |
|              | ビットレート    | 32 kbps / 64 kbps / 128kbps       |
|              |           | ※推奨値:32kbps                       |

◀